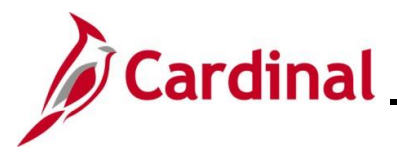

## BN361\_National Medical Support Notice (NMSN) and QMCSO Administration

### National Medical Support Notice (NMSN) and QMCSO Overview

A National Medical Support Notice (NMSN) requires the employer group health plan to extend health coverage to a child of an eligible participant. It is served upon the agency by the entity requiring the dependent coverage and requires that the information on the Rider is stored in Cardinal. A Qualified Medical Child Support Order (QMCSO) is received by the agency from the Employee. Rider information does not need to be stored in Cardinal. This job aid refers only to the National Medical Support Notice.

When a National Medical Support Notice (NMSN) is received by an Agency, it is the responsibility of the Benefit Administrator (BA) to enter the Rider information and process the DSS/National Medical Support Order event in Cardinal.

This Job Aid provides the step-by-step instructions utilized by an Agency Benefits Administrator (BA) to process the NMSN in Cardinal for each of the following scenarios:

- Processing the DSS/National Medical Support Order to Enroll Event when the dependent(s) already exists in Cardinal
- Processing the DSS/National Medical Support Order to Enroll Event when the dependent(s) does not already exist in Cardinal
- Processing a DSS/National Medical Support Order to Remove Event

This Job Aid also contains sections that provide the step-by-step instructions utilized by an Agency BA to complete the following after the DSS/National Medical Support Order Event is completed and finalized:

- Viewing the employee's benefits information to validate accuracy
- Viewing/printing the Confirmation Statement for the employee

**Navigation Note**: Please note that you may see a **Notify** button at the bottom of various pages utilized while completing the process within this Job Aid. This "Notify" functionality is not currently turned on to send email notifications to specific users within Cardinal.

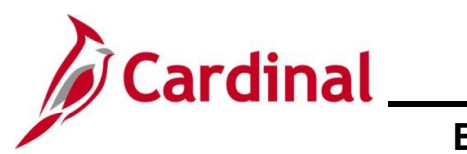

### BN361\_National Medical Support Notice (NMSN) and QMCSO Administration

### **Table of Contents**

| Revision History                                                                                          | 3   |
|----------------------------------------------------------------------------------------------------|-----|
| Validating the NMSN and Employee for Validity                                                             | 4   |
| Processing a DSS/National Medical Support Order to Enroll Event (Dependent(s) already in Cardinal)        | ) 7 |
| Processing a DSS/National Medical Support Order to Enroll Event (Dependent(s) not already in<br>Cardinal) | 27  |
| Processing a DSS/National Medical Support Order to Remove Event                                           | 55  |
| Processing QMCSO Information                                                                              | 73  |
| Viewing the Employee's Benefits Information                                                               | 74  |
| Viewing/Printing a Confirmation Statement                                                                 | 78  |

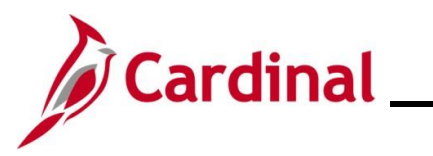

### **Revision History**

| Revision Date | Summary of Changes                                                                                                    |  |  |  |
|---------------|----------------------------------------------------------------------------------------------------|--|--|--|
| 3/1/2025      | Updated the screenshots of the Search pages ( <u>Section 1</u> , after Step 1; <u>Section</u> 2, after Step 1 and 14; <u>Section 3</u> , after Step 1 and 14; <u>Section 4</u> , after Step 1 and 5; <u>Section 6</u> , after Step 1). Added reference information to the Overview of the Cardinal HCM Search Pages Job Aid. |  |  |  |

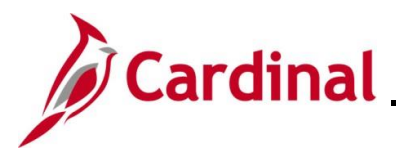

### Validating the NMSN and Employee for Validity

The NMSN is sent by the court to the Agency outside of Cardinal. Prior to processing a DSS/National Medical Support Order event, the Benefits Administrator (BA) must first review the NMSN to determine if it meets the necessary legal requirements and validate that the employee is still employed by the Agency and being paid. Additionally, the BA must coordinate with an Agency Payroll Administrator or the Payroll Service Bureau to ensure that processing the NMSN event will not cause the employee to go over their State or Federal withholding limitations. Questions regarding the validity of court orders should be directed to the Office of Health Benefits (OHB).

This section of the Job Aid should be referenced prior to processing any DSS/National Medical Support Order event within Cardinal. The steps included in this section of the Job Aid are based on the following example scenario:

**Scenario**: A NMSN was received for an employee on 12/5/2023. As the BN Administrator, you need to verify that the employee is still employed by the Agency and being paid.

| Step           | Action                                                                                                    |  |  |  |  |  |
|----------------|----------------------------------------------------------------------------------------------------|--|--|--|--|--|
| 1.             | Access the <b>Job Data</b> page using the following navigation path:<br>NavBar > Menu > Workforce Administration > Job Information > Job Data |  |  |  |  |  |
| The <b>Job</b> | The <b>Job Data Search</b> page displays.                                                                                                    |  |  |  |  |  |
|                | ← Cardinal Homepage Job Data                                                                                                    |  |  |  |  |  |

| Job Data                                         |                                                                             |
|--------------------------------------------------|-----------------------------------------------------------------------------|
| Find an Existing Va                              | lue                                                                         |
| ✓ Search Criteria<br>Enter any information you h | ave and click Search. Leave fields blank for a list of all values.          |
| 🗐 Recent Searches                                | Choose from recent searches V 🖉 Saved Searches Choose from saved searches V |
|                                                  | Empl ID begins with V                                                       |
|                                                  | Empl Record = v                                                             |
|                                                  | Name begins with v                                                          |
|                                                  | Last Name begins with V                                                     |
| Sec                                              | begins with V                                                               |
| Alternate C                                      | haracter Name begins with 🖌                                                 |
|                                                  | Middle Name begins with V                                                   |
|                                                  |                                                                             |
|                                                  | Search Clear                                                                |

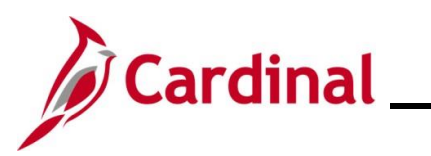

| Step              | Action                                                                                                    |  |  |  |  |  |
|-------------------|----------------------------------------------------------------------------------------------------|--|--|--|--|--|
| i                 | For more information pertaining to the Cardinal HCM Search pages, refer to the Job Aid titled<br>"Overview of the Cardinal HCM Search Pages". This Job Aid is located on the Cardinal Website in <b>Job Aids</b> under <b>Learning</b> . |  |  |  |  |  |
| 2.                | Enter the employee's Employee ID in the <b>Empl ID</b> field.                                                                                                    |  |  |  |  |  |
|                   | Note: Users can also search for the applicable employee using the various Name fields if the Employee ID is not known.                                                                                                    |  |  |  |  |  |
|                   |                                                                                                    |  |  |  |  |  |
| 3.                | Click the Search button.                                                                                                    |  |  |  |  |  |
| The J <b>ob I</b> | Data page displays for the applicable employee.                                                                                                    |  |  |  |  |  |
|                   | ardinal Homepage Job Data 😭 🔍 🗄 🕥                                                                                                    |  |  |  |  |  |

| <ul> <li>Cardinal Homepage</li> </ul> |                                      | JOD Data                    |               |    |                 | A    | Q      | : @        |
|---------------------------------------|--------------------------------------|-----------------------------|---------------|----|-----------------|------|--------|------------|
| Work Location Job Information         | n Payroll Salary Plar                |                             |               |    | New Window      | Help | Person | alize Page |
| -                                     |                                      |                             |               |    |                 |      |        |            |
|                                       |                                      | Empl ID                     |               |    |                 |      |        |            |
| Employee                              |                                      | Empl Record 0               |               |    |                 |      |        |            |
| Work Location Details ③               |                                      |                             |               | QI | I€ € 1 of 1 ♥ ► |      |        |            |
| Effective Date                        | 09/24/2022                           |                             |               |    | Go To Row       |      |        |            |
| Effective Sequence                    | 0                                    | Actio                       | n Data Change |    |                 |      |        |            |
| HR Status                             | Active                               | Reason                      | Conversion    |    |                 |      |        |            |
| Payroll Status                        | Active                               | Job Indicato                | r Primary Job |    | Current (20)    |      |        |            |
| Position Number                       | ERT01005                             | 27322cRecruiter             |               |    |                 |      |        |            |
|                                       | Override Position D                  | ata                         |               |    |                 |      |        |            |
| Position Entry Date                   | 05/30/2019<br>Osition Management Red | cord                        |               |    |                 |      |        |            |
| Regulatory Region                     | USA                                  | United States               |               |    |                 |      |        |            |
| Company                               | ERT                                  | Corr - Employee Rel & Train |               |    |                 |      |        |            |
| Business Unit                         | 74200                                | Corr - Employee Rel & Train |               |    |                 |      |        |            |
| Department                            | 083                                  | EMPLOYEE RELATIONS UNIT     |               |    |                 |      |        |            |
| Department Entry Date                 | 06/25/2017                           |                             |               |    |                 |      |        |            |

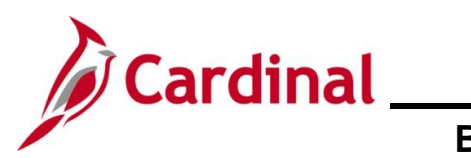

| Step | Action                                                                                                    |  |  |  |  |  |
|------|----------------------------------------------------------------------------------------------------|--|--|--|--|--|
| 4.   | Review the <b>HR Status</b> and the <b>Payroll Status</b> fields and ensure that they both display a status of "Active".                                                         |  |  |  |  |  |
|      | Effective Date 09/24/2022<br>Effective Sequence 0<br>HR Status Active<br>Payroll Status Active                                                                                   |  |  |  |  |  |
| i    | If the employee is no longer actively employed within the Agency or is not being paid, return<br>the NMSN to the court in accordance with established Agency business practices. |  |  |  |  |  |
| 5.   | Once validated, notify the employee of the NMSN in accordance with established Agency business practices.                                                                        |  |  |  |  |  |

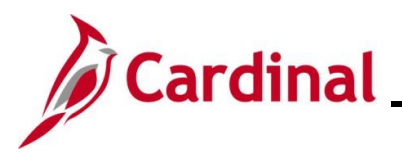

## Processing a DSS/National Medical Support Order to Enroll Event (Dependent(s) already in Cardinal)

This section of the Job Aid should be referenced when you are creating and processing a DSS/National Medical Support Order to Enroll event when the dependent(s) requiring coverage per the NMSN are already in Cardinal. The steps included in this section of the Job Aid are based on the following example scenario:

**Scenario**: A NMSN was received for an employee on 12/5/2023 from a Virginia Court. The effective date of the NMSN is 12/3/2023. You have already validated the NMSN and verified that the employee is still employed by the Agency and being paid. This NMSN mandates that the employee maintains Health Plan coverage for their one named child dependent on the order through their 18<sup>th</sup> birthday (9/10/2031). The employee is currently enrolled in an "Employee + Child" plan and the named dependent is currently covered. You need to process this NMSN and mark the child dependent as a NMSN Rider to ensure that the child dependent is not inadvertently removed from the coverage prior to the mandated end date.

| Step | Action                                                                                                    |
|------|----------------------------------------------------------------------------------------------------|
| i    | Generally speaking, the steps in this Job Aid can be used to create and process any DSS/National Medical Support Order to Enroll event wherein the dependent(s) are already in Cardinal. Be sure to use the actual dates and information from the NMSN when completing this process in Production. |
| 1.   | First, the Benefit Event must be created. Access the <b>Benefit Event Entry</b> page using the following navigation path:                                                                                                    |
|      | NavBar > Menu > Benefits > Manage Automated Enrollment > Events > Benefit Event                                                                                                    |

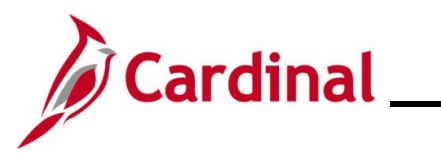

| Step                                                          | Action                                                                                                    |  |  |  |  |  |  |  |
|---------------------------------------------------------------|----------------------------------------------------------------------------------------------------|--|--|--|--|--|--|--|
| The Benefit Event Entry Find an Existing Value page displays. |                                                                                                    |  |  |  |  |  |  |  |
|                                                               | Cardinal Homepage     Benefit Event Entry                                                                                                    |  |  |  |  |  |  |  |
|                                                               | Benefit Event Entry                                                                                                    |  |  |  |  |  |  |  |
|                                                               | Find an Existing Value                                                                                                    |  |  |  |  |  |  |  |
|                                                               | Search Criteria Enter any information you have and click Search. Leave fields blank for a list of all values.                                                                                                    |  |  |  |  |  |  |  |
|                                                               | PRecent Searches Choose from recent searches                                                                                                    |  |  |  |  |  |  |  |
|                                                               | Empl ID begins with V                                                                                                    |  |  |  |  |  |  |  |
|                                                               | Benefit Record Number =                                                                                                    |  |  |  |  |  |  |  |
|                                                               | Empl Record =                                                                                                    |  |  |  |  |  |  |  |
|                                                               | First Name begins with V                                                                                                    |  |  |  |  |  |  |  |
|                                                               | Last Name begins with V                                                                                                    |  |  |  |  |  |  |  |
|                                                               | Business Unit begins with v                                                                                                    |  |  |  |  |  |  |  |
|                                                               | Show fewer options                                                                                                    |  |  |  |  |  |  |  |
|                                                               | Case Sensitive Include History Correct History                                                                                                    |  |  |  |  |  |  |  |
|                                                               | Search Clear                                                                                                    |  |  |  |  |  |  |  |
| İ                                                             | For more information pertaining to the Cardinal HCM Search pages, refer to the Job Aid titled "Overview of the Cardinal HCM Search Pages". This Job Aid is located on the Cardinal Website in <b>Job Aids</b> under <b>Learning</b> . |  |  |  |  |  |  |  |
| 2.                                                            | Enter the employee's Employee ID in the <b>Empl ID</b> field.                                                                                                    |  |  |  |  |  |  |  |
|                                                               | Note: If there are more than one Empl Record or Benefit Record, be sure to select the correct                                                                                                    |  |  |  |  |  |  |  |
|                                                               | record. Users can also search for the applicable employee using the various Name fields,                                                                                                    |  |  |  |  |  |  |  |
|                                                               |                                                                                                    |  |  |  |  |  |  |  |
|                                                               | Empl ID begins with ~                                                                                                    |  |  |  |  |  |  |  |
| 3.                                                            | Click the <b>Search</b> button.                                                                                                    |  |  |  |  |  |  |  |
|                                                               | Search                                                                                                    |  |  |  |  |  |  |  |

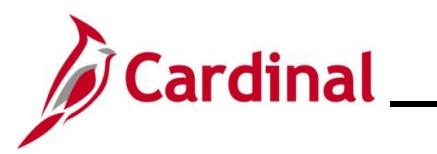

| Step                                                               | Action                                                                                                    |  |  |  |  |  |
|--------------------------------------------------------------------|----------------------------------------------------------------------------------------------------|--|--|--|--|--|
| The Benefit Event Entry page displays for the applicable employee. |                                                                                                    |  |  |  |  |  |
|                                                                    | Benefit Event 📦 🥎 🔍 🗄 🙆                                                                                                    |  |  |  |  |  |
|                                                                    | New Window   Help   Personalize Page Benefit Event Detail                                                                                                    |  |  |  |  |  |
|                                                                    |                                                                                                    |  |  |  |  |  |
|                                                                    | Life Event Q I I d 1 of 1 v b I I Vew All                                                                                                    |  |  |  |  |  |
|                                                                    |                                                                                                    |  |  |  |  |  |
|                                                                    | Life Event Date B                                                                                                    |  |  |  |  |  |
|                                                                    | Health Change FSA Change                                                                                                    |  |  |  |  |  |
|                                                                    | Health Change Needed: V                                                                                                    |  |  |  |  |  |
|                                                                    | Current Cov. Level: Change: Change:                                                                                                    |  |  |  |  |  |
|                                                                    |                                                                                                    |  |  |  |  |  |
|                                                                    | Special Processing Message (Health)                                                                                                    |  |  |  |  |  |
|                                                                    | Special Processing Message (FSA)                                                                                                    |  |  |  |  |  |
|                                                                    | Save Return to Search                                                                                                    |  |  |  |  |  |
|                                                                    |                                                                                                    |  |  |  |  |  |
| The Life                                                           | Event menu displays.                                                                                                    |  |  |  |  |  |
|                                                                    | Add To Existing Family Membership<br>Begin Leave without Pay (LWOP)<br>Birth/Adoption<br>Covered Child Lost Eligibility<br>DSS/National Medical Support Order to Enroll<br>DSS/National Medical Support Order to Release<br>Death of a Child<br>Death of a Spouse<br>Dependent Care Cost/Coverage Change<br>Divorce<br>EE/Dep. Gained Eligibility - Medicare/Medicaid<br>EE/Dep. Gained Eligibility - Other Employer<br>EE/Dep. Lost Eligibility - Other Employer<br>EE/Dep. Lost Eligibility - Medicare/Medicaid<br>EE/Dep. Lost Eligibility - Medicare/Medicaid<br>EE/Dep. Lost Eligibility - Other Employer<br>Employment Change: SAL FT/QT to FT<br>Employment Change: SAL PT to FT/QT<br>Enrollment in Marketplace Exchange Health Plan<br>HIPAA Qualifying Event<br>Judgment, Decree or Order to Add Child<br>Judgment, Decree or Order to Remove Child |  |  |  |  |  |
| 5.                                                                 | Select the "DSS/National Medical Support Order to Enroll" list item. DSS/National Medical Support Order to Enroll                                                                                                    |  |  |  |  |  |

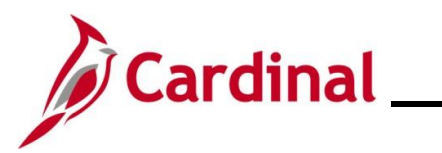

| Step          | Action                                                                                                    |  |  |  |  |  |  |
|---------------|----------------------------------------------------------------------------------------------------|--|--|--|--|--|--|
| The <b>Be</b> | e Benefit Event Entry page redisplays with the selected Life Event.                                                                                                    |  |  |  |  |  |  |
| Í             | < Cardinal Homepage Benefit Event                                                                                                    |  |  |  |  |  |  |
|               | Benefit Event Detail                                                                                                    |  |  |  |  |  |  |
|               | Employee ID Benefit Record Number 0                                                                                                    |  |  |  |  |  |  |
|               | Life Event Q   id d 1 of 1 v b b   View All                                                                                                    |  |  |  |  |  |  |
|               | Life Event DSS/National Medical Support Order to Enroll  Life Event Date Paperwork Receipt Date                                                                                                    |  |  |  |  |  |  |
|               | Health Change FSA Change                                                                                                    |  |  |  |  |  |  |
|               | Health Change Needed:         Current Cov. Level:         Change:         Change:                                                                                                    |  |  |  |  |  |  |
|               | Special Processing Message (Health)                                                                                                    |  |  |  |  |  |  |
|               | Special Processing Message (FSA)                                                                                                    |  |  |  |  |  |  |
|               | Save Return to Search                                                                                                    |  |  |  |  |  |  |
| 6.            | Click the Life Event Date Calendar icon and select the applicable date.                                                                                                    |  |  |  |  |  |  |
|               | Note: This is the date of the NMSN ("12/3/2023" in this scenario).                                                                                                    |  |  |  |  |  |  |
|               | Life Event Date                                                                                                    |  |  |  |  |  |  |
| 7.            | Click the Paperwork Receipt Date Calendar icon and select the applicable date.                                                                                                    |  |  |  |  |  |  |
|               | Note: This is the date that the NMSN was received ("12/5/2023" in this scenario).                                                                                                    |  |  |  |  |  |  |
|               | Paperwork Receipt Date                                                                                                    |  |  |  |  |  |  |
| 8.            | Click the Health Change Needed dropdown button and select "Yes".                                                                                                    |  |  |  |  |  |  |
|               | Health Change Needed:                                                                                                    |  |  |  |  |  |  |
| i             | Even if the Life Event does not require a change in the Health Plan Coverage Code for the employee, select "Yes" as this Life Event will involve updating the information for a covered dependent. If "Yes" is not selected, a Benefit Event will not be created. |  |  |  |  |  |  |

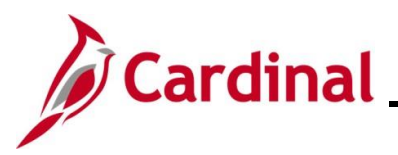

## BN361\_National Medical Support Notice (NMSN) and QMCSO Administration

| Step | Action |  |  |
|------|--------|--|--|
| 1    |        |  |  |

The page refreshes. The **Current Cov. Level** field auto-populates with the employee's current Health Plan enrollment coverage level.

|     | < Cardinal Homepage Benefit Event                                                                                                    |
|-----|----------------------------------------------------------------------------------------------------|
|     | Benefit Event Detail                                                                                                    |
|     | Employee ID Benefit Record Number 0                                                                                                    |
|     | Life Event Q       I of 1 v   View All                                                                                                    |
|     | Life Event DsS/National Medical Support Order to Enroll  Life Event Date 12/03/2023  Paperwork Receipt Date 12/05/2023  12/05/2023                                                                                                    |
|     | Health Change     FSA Change       Health Change Needed:     Yes       Current Cov. Level:     Self + Child       Future Cov. Level:     Image:                                                                                                    |
|     | Special Processing Message (Health)                                                                                                    |
|     | Save Return to Search                                                                                                    |
| 9.  | Click the <b>Future Cov. Level</b> dropdown button and select the applicable coverage level.                                                                                                    |
|     | Future Cov. Level:                                                                                                    |
| j   | The coverage levels available for selection are "Single, Employee", "Employee + Spouse",<br>"Employee + CH (Child)", and "Family". Please note that this does not actually change the<br>employee's enrollment. This will be done when the DSS/National Medical Support Order to<br>Enroll event is processed. |
| 10. | Click the <b>Change</b> dropdown button and select "Change an employee's plan and/or add court ordered dependent".                                                                                                    |
|     | Change:                                                                                                    |
| i   | The selections available will vary based on the type of Life Event previously selected.                                                                                                    |

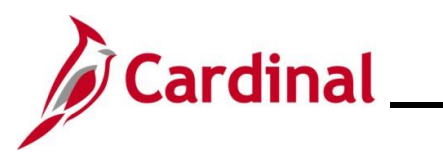

| Step    | Action                                                                                                    |  |  |  |  |
|---------|----------------------------------------------------------------------------------------------------|--|--|--|--|
| 11.     | Complete the fields within the <b>FSA Change</b> section regardless of whether the employee is making any changes to their Flex Spending Account(s) (Flex Spending Medical or Flex Spending Dependent Care) in conjunction with the DSS/National Medical Support Order to Enroll Event.                                     |  |  |  |  |
|         | <b>Scenario</b> : Although no changes to the employee's FSA elections will be made. "No" must be selected for the event to create properly.                                                                                                    |  |  |  |  |
|         | FSA Change                                                                                                    |  |  |  |  |
|         | FSA Change Needed:                                                                                                    |  |  |  |  |
|         | Change:                                                                                                    |  |  |  |  |
| 12.     | Click the Save button.                                                                                                    |  |  |  |  |
|         | Save Return to Search                                                                                                    |  |  |  |  |
| The pag | e page refreshes.                                                                                                    |  |  |  |  |
|         | Cardinal Homepage Benefit Event                                                                                                    |  |  |  |  |
|         | Benefit Event Detail                                                                                                    |  |  |  |  |
|         | Employee ID Benefit Record Number 0                                                                                                    |  |  |  |  |
|         | Life Event         Q         1         id         1         of 1         >>>>>>>>>>>>>>>>>>>>>>>>>>>>                                                                                                    |  |  |  |  |
|         | Life Event DSS/National Medical Support Order to Enroll  Life Event Date 12/03/2023 Paperwork Receipt Date 12/05/2023                                                                                                    |  |  |  |  |
|         | Health Change FSA Change                                                                                                    |  |  |  |  |
|         | Health Change Needed:       Yes       FSA Change Needed:       No         Current Cov. Level:       Self + Child       Future Cov. Level:       Employee + CH       FSA Change Needed:       No         Change Needed:       Obange an employee's plan and/or add could ordered dependent       Change:       Yes       Yes |  |  |  |  |
|         | Change an employees plan and of add court ordered dependent.                                                                                                    |  |  |  |  |
|         | Special Processing Message (Health) ADSS event will be created for you to make this benefit change. NOTE: National Medical Support Notices are served on the employer requiring coverage for the dependents listed in the order. Select and complete Riders/Orders Exist on the dependent profile.                          |  |  |  |  |
|         | Special Processing Message (FSA)                                                                                                    |  |  |  |  |
| l       | Save Return to Search                                                                                                    |  |  |  |  |

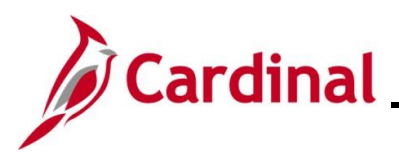

## BN361\_National Medical Support Notice (NMSN) and QMCSO Administration

| Step          | Action                                                                                                    |  |  |  |  |  |
|---------------|----------------------------------------------------------------------------------------------------|--|--|--|--|--|
| 13.           | After saving, review the messages in the <b>Special Processing Message (Health)</b> and <b>Special Process Message (FSA)</b> fields. These messages will provide next step instructions.                                                                                                    |  |  |  |  |  |
|               | Special Processing Message (Health) ADSS event will be created for you to make this benefit change. NOTE: National Medical Support Notices are served on the employer requiring coverage for the dependents listed in the order. Select and complete Riders/Orders Exist on the dependent profile. |  |  |  |  |  |
|               | Special Processing Message (FSA)                                                                                                    |  |  |  |  |  |
| i             | The manual Benefit Event (DSS/National Medical Support Order to Enroll Event) is now created.                                                                                                    |  |  |  |  |  |
|               | If an additional Office of Health Benefits (OHB) approval will be required based on the dates entered or if any other processing guidance is applicable, a comment will display in the <b>Special Processing Message (Health)</b> field and/or the <b>Special Processing Message (FSA)</b> field.  |  |  |  |  |  |
| 14.           | Next, this DSS/National Medical Support Order to Enroll Event must be processed. Access the <b>On-Demand Event Maintenance</b> page using the following navigation path:                                                                                                    |  |  |  |  |  |
|               | NavBar > Menu > Benefits > Manage Automated Enrollment > Events > On-Demand Event<br>Maintenance                                                                                                    |  |  |  |  |  |
| The <b>On</b> | e On-Demand Event Maintenance Find an Existing Value page displays.                                                                                                    |  |  |  |  |  |
|               | ← Cardinal Homepage On-Demand Event Maintenance                                                                                                    |  |  |  |  |  |
|               | On-Demand Event Maintenance                                                                                                    |  |  |  |  |  |
|               | Find an Existing Value                                                                                                    |  |  |  |  |  |
|               | ✓ Search Criteria Enter any information you have and click Search. Leave fields blank for a list of all values.                                                                                                    |  |  |  |  |  |
|               | Precent Searches Choose from recent searches                                                                                                    |  |  |  |  |  |
|               | Empl ID begins with v                                                                                                    |  |  |  |  |  |
|               | Empl Record = v                                                                                                    |  |  |  |  |  |
|               | Name begins with V                                                                                                    |  |  |  |  |  |
|               | Last Name begins with V                                                                                                    |  |  |  |  |  |
|               | Second Last Name begins with v                                                                                                    |  |  |  |  |  |
|               | Alternate Character Name begins with v                                                                                                    |  |  |  |  |  |
|               | Case Sensitive                                                                                                    |  |  |  |  |  |
|               | Search Clear                                                                                                    |  |  |  |  |  |
|               |                                                                                                    |  |  |  |  |  |

For more information pertaining to the Cardinal HCM Search pages, refer to the Job Aid titled "Overview of the Cardinal HCM Search Pages". This Job Aid is located on the Cardinal Website in **Job Aids** under **Learning**.

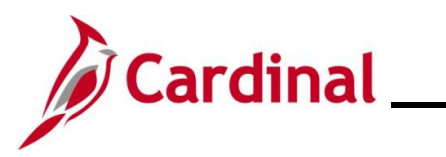

| Step                                                                              | Action                                                                                                    |  |
|-----------------------------------------------------------------------------------|----------------------------------------------------------------------------------------------------|--|
| 15.                                                                               | Enter the employee's Employee ID in the <b>Empl ID</b> field.                                                                  |  |
|                                                                                   | <b>Note</b> : Users can also search for the applicable employee using the various Name fields if the Employee ID is not known. |  |
|                                                                                   | Empl ID begins with V                                                                                                    |  |
| 16.                                                                               | Click the <b>Search</b> button.                                                                                                |  |
|                                                                                   | Search Clear                                                                                                    |  |
| The <b>On-Demand Event Maintenance</b> page displays for the applicable employee. |                                                                                                    |  |
|                                                                                   | < On-Demand Event Maintenance On-Demand Event Maintenance                                                                      |  |
|                                                                                   | On-Demand Event Maintenance                                                                                                    |  |

|     | Person ID Ben Record 0                                                                                                    |
|-----|----------------------------------------------------------------------------------------------------|
|     | Activity Date 01/01/2024 Source Manual Event Empl Record 0                                                                                                    |
|     | Schedule/Prepare Activity Pending Activities 1 Show Activities Action DSS                                                                                                    |
|     | Event ID 0 Event Date Status Class Event Status Update                                                                                                    |
|     | Prepare Options Event Status                                                                                                    |
|     | Enrollment Statement Run Date Frequency                                                                                                    |
|     | Deduction Frequency Annual Frequency                                                                                                    |
|     | Election Entry Entered of Show Plans                                                                                                    |
|     | Validate/Finalize                                                                                                    |
|     | Confirmation Statement Purp Date                                                                                                    |
|     |                                                                                                    |
|     | Reprocess Indicator N<br>Normal Processing                                                                                                    |
|     | Save Return to Search Notify                                                                                                    |
| 17. | Review the Activity Date field. For DSS/National Medical Support Order Events, this date will be auto-populated based on the Life Event date previously entered.<br>Scenario: The effective date is 1/1/2024. The 1 <sup>st</sup> of the month following the paperwork receipt date. Ensure that this date is accurate. |
| 1   | Source field will be "Manual Event". The Action field will default to "DSS".         Activity Date       01/01/2024         Schedule/Prepare Activity       Pending Activities         1       Show Activities                                                                                                    |

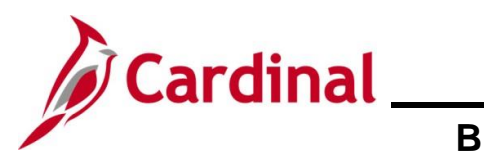

| Step | Action                                                                                                    |
|------|----------------------------------------------------------------------------------------------------|
| 18.  | Click the <b>Show Activities</b> button <b>only</b> if there is more than one activity. Since there is only one activity, proceed to the next step.           Show Activities                                                                                                    |
| 19.  | If the Benefits Administration process has already run since the time the manual event was created, the <b>Pending Activities</b> field will display a "0". In this case, proceed to Step 22. If the <b>Pending Activities</b> field displays a "1", click the <b>Schedule/Prepare Activity</b> button.          Schedule/Prepare Activity       Pending Activities       1 |
| i    | Clicking the <b>Schedule/Prepare Activity</b> button will launch an automated program that schedules and prepares the activity. This button will be disabled if the Benefits Administration process has already run.                                                                                                    |
| 20.  | A Confirmation message displays in a pop-up window once the automated program completes.<br>Click the OK button.<br>Process completed successfully. (3000,530)                                                                                                    |

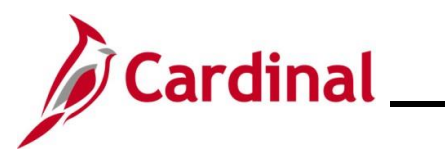

| Step          | Action                                                                                                    |  |  |  |  |  |  |
|---------------|----------------------------------------------------------------------------------------------------|--|--|--|--|--|--|
| The <b>On</b> | On-Demand Event Maintenance page redisplays.                                                                                                    |  |  |  |  |  |  |
|               | Con-Demand Event Maintenance     On-Demand Event Maintenance                                                                                                    |  |  |  |  |  |  |
|               | On-Demand Event Maintenance                                                                                                    |  |  |  |  |  |  |
|               | Activity Date Source Empl Record 0                                                                                                    |  |  |  |  |  |  |
|               | Event ID     6     Event Date     01/01/2024     Status     Prepared     Class     DSS     Event Status     Update       Prepare Options     Event Status     Class     DSS     Event Status     Open for Processing                                                                                                    |  |  |  |  |  |  |
|               | Enrollment Statement     Run Date     Frequency <ul> <li>Deduction Frequency O Annual Frequency</li> </ul>                                                                                                    |  |  |  |  |  |  |
|               | Election Entry     Entered     0 of     1     Show Plans       Validate/Finalize     Errors     0     Show Errors     Finalize/Apply Defaults       Confirmation Statement     Run Date     Finalize/Apply Defaults     Finalize/Apply Defaults                                                                                                    |  |  |  |  |  |  |
|               | Reprocess     Process Indicator     N     Q       Normal Processing       Save     Return to Search     Notify                                                                                                    |  |  |  |  |  |  |
| 21.           | Confirm that the <b>Status</b> field displays as "Prepared" and the <b>Event Status</b> field displays as "Open for Processing".                                                                                                    |  |  |  |  |  |  |
|               | Event ID       6       Event Date       01/01/2024       Status       Prepared       Class       DSS       Event Status       Update         Prepare       Options       Event Status       Open for Processing         Enrollment Statement       Run Date       Frequency       Image: Class DSS       Event Status       Open for Processing         Image: Class DSS       Event Status       Open for Processing       Image: Class DSS       Image: Class DSS       I |  |  |  |  |  |  |
| 22.           | Click the <b>Election Entry</b> button.                                                                                                    |  |  |  |  |  |  |
|               | Election Entry Entered 0 of 1                                                                                                    |  |  |  |  |  |  |

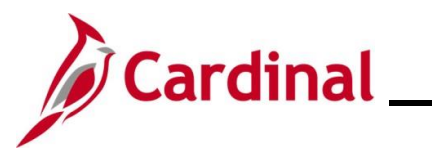

| Step                                                                                                  | Action                                                                                                    |   |  |  |  |
|----------------------------------------------------------------------------------------------------|----------------------------------------------------------------------------------------------------|---|--|--|--|
| The Election Entry page displays in a pop-up window with the Option Election tab displayed by default |                                                                                                    |   |  |  |  |
|                                                                                                    | BenAdmin Data Entry                                                                                                    |   |  |  |  |
|                                                                                                    | Event / Participant Selection Dependents / Beneficiaries                                                                                                    |   |  |  |  |
|                                                                                                    | Sched ID     EM00     Empl ID     Ben Record     0     Event ID     6       Event Data     01/01/2024     DSS/Nati Med Support Notice     Excess Credit Rollover To     Forfeit Excess Credits                                                                                                    |   |  |  |  |
|                                                                                                    | ▼ Available Plans and Options ⑦       Q     I of 1 ∨                                                                                                    |   |  |  |  |
|                                                                                                    | Plan Type 10 : Medical                                                                                                    |   |  |  |  |
|                                                                                                    | Option Code 35 Q COVA Care + Expanded Dental (ACC2) (Self + Child)                                                                                                    |   |  |  |  |
|                                                                                                    | Health Provider ID Previously Seen Special Requirements                                                                                                    |   |  |  |  |
|                                                                                                    | Dependents/Beneficiaries                                                                                                    |   |  |  |  |
|                                                                                                    | Enroll All                                                                                                    |   |  |  |  |
|                                                                                                    | Dependents/Beneficiaries                                                                                                    |   |  |  |  |
|                                                                                                    | ID Seen Person Type Public Line Ling                                                                                                    |   |  |  |  |
|                                                                                                    |                                                                                                    |   |  |  |  |
| 23.                                                                                                   | First, review the current Health Plan enrollment and coverage code for the employee. If adding the dependent as a NMSN Rider requires an update to the coverage code, click the <b>Option</b><br><b>Code Look Up</b> icon (magnifying glass) within the <b>Plan Type 10: Medical</b> section and select the applicable coverage code<br><b>Scenario</b> : The coverage code is already "Self + Child" and does not to be updated. | е |  |  |  |
|                                                                                                    | ✓ Available Plans and Options ⑦                                                                                                    |   |  |  |  |
|                                                                                                    | Plan Type 10 : Medical                                                                                                    |   |  |  |  |
|                                                                                                    | Option Code 35 Q                                                                                                    |   |  |  |  |
|                                                                                                    | COVA Care + Expanded Dental (ACC2) (Self + Child) Health Provider ID                                                                                                    |   |  |  |  |
|                                                                                                    | Special Requirements                                                                                                    |   |  |  |  |
| 24.                                                                                                   | Next, mark the child dependent as a NMSN Rider. Click the <b>Dependents / Beneficiaries</b> tab.                                                                                                    |   |  |  |  |
|                                                                                                    | Event / Participant Selection Option Election Dependents / Beneficiaries                                                                                                    |   |  |  |  |

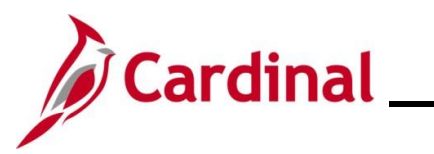

| Step                                               | Action                                                                                                    |                                       |                                             |                                       |                      |                |           |  |
|----------------------------------------------------|----------------------------------------------------------------------------------------------------|---------------------------------------|---------------------------------------------|---------------------------------------|----------------------|----------------|-----------|--|
| The <b>Dependent / Beneficiaries</b> tab displays. |                                                                                                    |                                       |                                             |                                       |                      |                |           |  |
|                                                    | BenAdmin Data Entry ×                                                                                                    |                                       |                                             |                                       |                      |                |           |  |
|                                                    | Event / Participant Selection         Option Election         Dependents / Beneficiaries                                                                                                    |                                       |                                             |                                       |                      |                |           |  |
|                                                    | Schedule ID EM00<br>Event ID 6<br>Benefit Record 0                                                                                                    | Excess Cred                           | Employee ID<br>Event Data<br>it Rollover To | 01/01/2024 D<br>Forfeit Excess Credit | )SS/Nati Med S<br>Is | support Notice |           |  |
|                                                    | Dependent/Beneficiaries Currently<br>Name                                                                                                    | on Record<br>Relationship to Employee | Dependent I                                 | Beneficiary Type                      | Date of Birth        | n              |           |  |
|                                                    | DANIEL,BENNETT E                                                                                                    | Child                                 | Approved De                                 | ependent                              | 09/10/2013           |                |           |  |
|                                                    | Change/Add Dependent Data Elections Requiring Supplemental 10 Medical OK Cancel Apply                                                                                                    | Information                           |                                             | Enroll Dependents                     | 5                    |                | Refresh   |  |
| 25.                                                | 25. Review the <b>Dependent/Beneficiaries Currently on Record</b> section and verify that the child dependent(s) on the NMSN is displayed.           Dependent/Beneficiaries Currently on Record |                                       |                                             |                                       |                      |                | <br>child |  |
|                                                    | Name                                                                                                    | Relationship to Emplo                 | oyee D                                      | ependent Benefician                   | гу Туре              | Date of Birth  |           |  |
|                                                    | DANIEL,BENNETT E                                                                                                    | Child                                 | A                                           | pproved Dependent                     |                      | 09/10/2013     |           |  |
| 26.                                                | Click the Change/A                                                                                                    | dd Dependent Da                       | ata link.                                   |                                       |                      |                |           |  |
|                                                    | Change/Add Depen                                                                                                    | ident Data                            |                                             |                                       |                      |                |           |  |

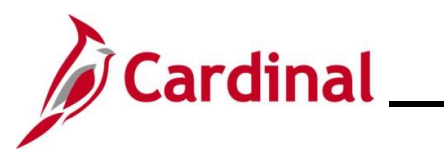

# Benefits Job And BN361\_National Medical Support Notice (NMSN) and QMCSO Administration

| Step                                                                                                    | Action                                                                                                    |                                                                                                    |  |  |  |  |
|----------------------------------------------------------------------------------------------------|----------------------------------------------------------------------------------------------------|----------------------------------------------------------------------------------------------------|--|--|--|--|
| The <b>Dependent/Beneficiary</b> page displays in a pop-up window with the <b>Name</b> tab displayed by default. |                                                                                                    |                                                                                                    |  |  |  |  |
| Γ                                                                                                    | Dependent/Beneficiary                                                                                                    | ×                                                                                                    |  |  |  |  |
|                                                                                                    | Name         Address         Personal Profile                                                                                                    | Help                                                                                                    |  |  |  |  |
|                                                                                                    | Person ID                                                                                                    |                                                                                                    |  |  |  |  |
|                                                                                                    | Dependent/Beneficiaries                                                                                                    | Q I I II II II II I View All                                                                              |  |  |  |  |
|                                                                                                    | *Dependent/Beneficiary ID 01                                                                                                    | + -                                                                                                    |  |  |  |  |
|                                                                                                    | Name History C                                                                                                    | L I I I I I I I I View All                                                                                |  |  |  |  |
|                                                                                                    | *Effective Date 01/01/1901                                                                                                    | + -                                                                                                    |  |  |  |  |
|                                                                                                    | Display Name                                                                                                    | dit Name                                                                                                  |  |  |  |  |
|                                                                                                    | OK Cancel Apply Name   Address   Personal Profile                                                                                                    |                                                                                                    |  |  |  |  |
| 27.                                                                                                    | Review the <b>Display Name</b> field and ensure that you a dependent. Use the navigation arrows or the <b>View A</b> section as needed to locate the applicable child dependent. | are on the record for the applicable child<br>II link within the <b>Dependent/Beneficiaries</b><br>ndent. |  |  |  |  |
|                                                                                                    | Dependent/Beneficiaries Q I I                                                                                                    | I of 1 v b b I View All                                                                                   |  |  |  |  |
|                                                                                                    | "Dependent/Beneficiary ID 01                                                                                                    | + -                                                                                                    |  |  |  |  |
|                                                                                                    | Name History Q    4                                                                                                    | I of 1 v b b I View All                                                                                   |  |  |  |  |
|                                                                                                    | *Effective Date 01/01/1901                                                                                                    | + -                                                                                                    |  |  |  |  |
|                                                                                                    | Display Name Edit Name                                                                                                    |                                                                                                    |  |  |  |  |
| 28.                                                                                                    | Click the <b>Personal Profile</b> tab.                                                                                                    |                                                                                                    |  |  |  |  |
|                                                                                                    | Name         Address         Personal Profile                                                                                                    |                                                                                                    |  |  |  |  |

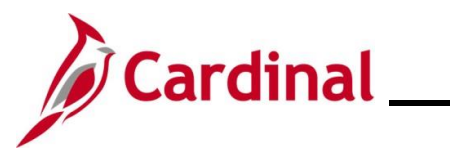

| Step                                      | Action                               |                             |                                                              |  |  |
|-------------------------------------------|--------------------------------------|-----------------------------|--------------------------------------------------------------|--|--|
| The <b>Personal Profile</b> tab displays. |                                      |                             |                                                              |  |  |
| Dependent/Beneficiary ×                   |                                      |                             |                                                              |  |  |
|                                           | Help                                 |                             |                                                              |  |  |
|                                           |                                      |                             | Person ID                                                    |  |  |
|                                           | Personal Profile                     |                             | Q    4 4 1 of 1 v  >  >   View All                           |  |  |
|                                           | Dependent/B                          | eneficiary ID 01            | + -                                                          |  |  |
|                                           | 1                                    | Date of Birth 09/10/2013    | Birth Location                                               |  |  |
|                                           | в                                    | irth Country Q              | Birth State                                                  |  |  |
|                                           | D<br>Medicare B                      | Entitled Date               | Riders/Orders                                                |  |  |
|                                           | Personal History                     |                             | Q I I II II II II II II View All                             |  |  |
|                                           | *Effect                              | tive Date 01/01/1901        | + -                                                          |  |  |
|                                           | *Relationship to E                   | mployee Child               |                                                              |  |  |
|                                           | *Dependent Benefici                  | ary Type Approved Dependent | v                                                            |  |  |
|                                           |                                      | *Gender Male                |                                                              |  |  |
|                                           | •                                    |                             |                                                              |  |  |
| 29.                                       | Verify that the cor<br>Riders/Orders | rect child dependent        | t is displayed and then click the <b>Riders/Orders</b> link. |  |  |
| The <b>Dep</b>                            | endent/Beneficia                     | <b>ry Riders</b> page displ | lays in a pop-up window.                                     |  |  |
|                                           |                                      | Depende                     | lent/Beneficiary Riders ×                                    |  |  |
|                                           | Employee ID                          |                             | Help<br>Dependent/Beneficiary ID 01                          |  |  |
|                                           | Riders/Orders                        |                             | Q    4 4 1 of 1 ~ > >  4   View All                          |  |  |
|                                           | *Plan Type                           | Q                           | *Sequence -                                                  |  |  |
|                                           | *Start Date                          |                             | End Date                                                     |  |  |
|                                           | State                                | Q                           | Status   Active  Inactive                                    |  |  |
|                                           | Exception Type                       | Court Order 🗸               | Court Order Number                                           |  |  |
|                                           | Comment                              |                             |                                                              |  |  |
|                                           | ОК Сапсе                             | 1                           |                                                              |  |  |
|                                           |                                      |                             | a a a a a a a a a a a a a a a a a a a                        |  |  |

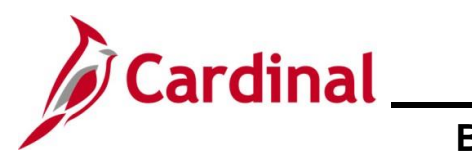

| Step | Action                                                                                                    |
|------|----------------------------------------------------------------------------------------------------|
| 30.  | Click the <b>Plan Type Look Up</b> icon and select the applicable plan type.<br><b>Scenario</b> : Medical is being selected as the employee is currently enrolled in a Medical +<br>Expanded Dental Plan. |
|      | *Plan Type Q                                                                                                    |
| 31.  | Enter "1" in the <b>Sequence</b> field.                                                                                                    |
|      | *Sequence                                                                                                    |
| 32.  | Click the <b>Start Date Calendar</b> icon and select the applicable start date based on the dates provided in the NMSN ("12/3/2023" in this scenario).                                                    |
|      | *Start Date                                                                                                    |
| 33.  | Click the <b>End Date Calendar</b> icon and select the applicable end date if an end date is provided in the NMSN ("9/10/2031" in this scenario).                                                         |
|      | End Date                                                                                                    |
| 34.  | Click the <b>State Look Up</b> icon and select the applicable State that issued the NMSN (Virginia in this scenario).                                                                                     |
|      | State Q                                                                                                    |
| 35.  | Verify that the <b>Active</b> radio button option is selected.                                                                                                    |
|      | Status Olnactive                                                                                                    |
| 36.  | The <b>Exception Type</b> field defaults to "Court Order". Do not update.                                                                                                    |
|      | Exception Type Court Order                                                                                                    |
| 37.  | Enter the NMSN Number in the <b>Court Order Number</b> field ("ACRVA123" in this scenario).                                                                                                    |
|      | Court Order Number                                                                                                    |

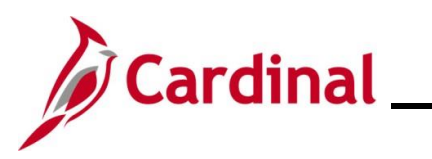

| Step | Action                                                                                                    |
|------|----------------------------------------------------------------------------------------------------|
| 38.  | Enter comments in the <b>Comment</b> field to include the date the NMSN was received and the address and contact information for the issuing entity. |
|      | Comment                                                                                                    |
| 39.  | Click the <b>OK</b> button.                                                                                                    |
|      | OK Cancel                                                                                                    |

The Personal Profile tab redisplays.

|                                  | Depe                | ndent/Beneficiary                      | ×            |
|----------------------------------|---------------------|----------------------------------------|--------------|
| Name Address Perso               | al Profile          |                                        | Help         |
|                                  |                     | Person ID                              |              |
| Personal Profile                 |                     | Q    4 4 1 of 1 v b b                  | View All     |
| Dependent/Beneficia              | ry ID 01            |                                        | + -          |
| *Date of                         | Birth 09/10/2013    | Birth Location                         |              |
| Birth Cor                        | untry Q             | Birth State Q                          |              |
| Date of E                        | eath 🛄              | Riders/Orders exist                    |              |
| Medicare Entitled                | Date                | Riders/Orders                          |              |
| Personal History                 |                     | Q I I II I I I I View All              |              |
| *Effective Dat                   | • 01/01/1901        | + -                                    |              |
| *Relationship to Employe         | Child               | <b>▼</b>                               |              |
| *Dependent Beneficiary Typ       | Approved Dependent  | ~                                      |              |
| *Gende                           | Male                | ~                                      | •            |
| 4                                | <i>r</i>            |                                        | •            |
| 40. Verify that the <b>Ride</b>  | rs/Order exist che  | eckbox option is selected (read-only). |              |
| Riders/Orde                      | rs exist            |                                        |              |
| 41. Repeat Steps 26 –<br>Riders. | 40 for any addition | al child dependents that need to be ma | rked as NMSN |

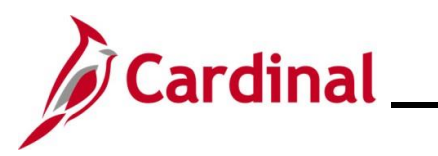

| Step          | Action                            |                              |                                   |                             |         |
|---------------|-----------------------------------|------------------------------|-----------------------------------|-----------------------------|---------|
| 42.           | Scroll down to the b              | ottom of the page            | and click the <b>OK</b> k         | outton.                     |         |
|               | ок                                | Cancel Apply                 |                                   |                             |         |
| The <b>De</b> | pendents / Beneficia              | <b>ries</b> tab redisplays   | 3.                                |                             |         |
|               |                                   | BenA                         | Admin Data Entry                  |                             | ×       |
|               | Event / Participant Selection     | tion Election Dependents / B | eneficiaries                      |                             | Heip 📥  |
|               | Schedule ID EM00<br>Event ID 6    |                              | Employee ID                       | DSS/Nati Med Sunnort Notice |         |
|               | Benefit Record 0                  | Excess Credi                 | it Rollover To Forfeit Excess Cre | edits                       |         |
|               | Dependent/Beneficiaries Currently | on Record                    |                                   |                             |         |
|               | Name                              | Relationship to Employee     | Dependent Beneficiary Type        | Date of Birth               |         |
|               | DANIEL,BENNETT E                  | Child                        | Approved Dependent                | 09/10/2013                  |         |
|               | Change/Add Dependent Data         |                              | '                                 |                             |         |
|               | Elections Requiring Supplemental  | Information                  |                                   |                             |         |
|               | 10 Medica                         |                              | Enroll Depende                    | nts                         |         |
|               |                                   |                              |                                   |                             |         |
|               | OK Cancel Apply                   | ]                            |                                   |                             | Refresh |
| 43.           | Click the Option Ele              | ection tab.                  |                                   |                             |         |
| l             | Event / Participant Selec         | tion Option Election         | Dependents / Be                   | neficiaries                 |         |

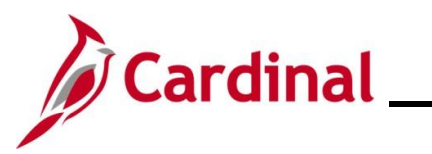

| Step          | Action                                                                                                    |
|---------------|----------------------------------------------------------------------------------------------------|
| The <b>Op</b> | tion Election tab redisplays.                                                                                                    |
|               | BenAdmin Data Entry ×                                                                                                    |
| 1             | Event / Participant Selection Option Election Dependents / Beneficiaries                                                                                                    |
|               | Sched ID     Empl ID     Ben Record     0     Event ID     6       Event Data     01/01/2024     DSS/Nati Med Support Notice     Excess Credit Rollover To     Forfeit Excess Credits |
|               | Available Plans and Options ⑦                                                                                                    |
|               | Plan Type 10 : Medical                                                                                                    |
|               | Option Code 35 Q COVA Care + Expanded Dental (ACC2) (Self + Child)                                                                                                    |
|               | Health Provider ID Previously Seen Special Requirements                                                                                                    |
|               | Dependents/Beneficiaries                                                                                                    |
|               | Enroll All                                                                                                    |
|               | Dependents/Beneficiaries       'ID     Name     Relationship to<br>Employee     Health Provider<br>ID     Previously<br>Seen     Covered<br>Person Type     Age Limit Flag            |
|               | 01 Q Child Child — Child — —                                                                                                    |
| 44.           | OK Cancel Apply                                                                                                    |
|               |                                                                                                    |
|               | Con-Demand Event Maintenance         On-Demand Event Maintenance                                                                                                    |
|               | On-Demand Event Maintenance Person ID Ben Record 0                                                                                                    |
|               | Activity Date Source Empl Record 0                                                                                                    |
|               | Schedule/Prepare Activity         Pending Activities         0         Show Activities         Action                                                                                 |
|               | Event ID     6     Event Date     01/01/2024     Status     Entered     Class     DSS     Event Status     Update       Prepare Options     Event Status     Open for Processing      |
|               | Enrollment Statement Run Date Frequency                                                                                                    |
|               | Deduction Frequency     OAnnual Frequency                                                                                                    |
|               | Election Entry Entered 0 of 1 Show Plans                                                                                                    |
|               | Validate/Finalize Errors 0 Show Errors □ Finalize/Apply Defaults                                                                                                    |
|               | Confirmation Statement Run Date                                                                                                    |
|               | Reprocess Process Indicator N Q Normal Processing                                                                                                    |
|               | Save Return to Search Notify                                                                                                    |

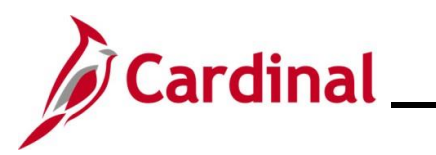

| Step          | Action                                                                                                    |
|---------------|----------------------------------------------------------------------------------------------------|
| i             | The <b>Status</b> field will now display as "Entered". The <b>Event Status</b> field will still display as "Open for Processing".                                                                                                    |
|               | Event ID       6       Event Date       01/01/2024       Status       Entered       Class       DSS       Event Status       Update         Prepare Options       Event Status       Open for Processing         Enrollment Statement       Run Date       Frequency |
| 45.           | Click the <b>Validate/Finalize</b> button. This process will validate that all of the elections are valid, close the Benefit Event, and update the Base Benefits Tables.                                                                                             |
|               | Errors 0                                                                                                    |
| 46.           | A <b>Confirmation</b> message displays in a pop-up window once the process completes.                                                                                                    |
|               | Click the <b>OK</b> button.                                                                                                    |
|               | Process completed successfully. (3000,530)                                                                                                    |
| The <b>On</b> | -Demand Event Maintenance page redisplays.                                                                                                    |
|               | < On-Demand Event Maintenance On-Demand Event Maintenance                                                                                                    |
|               | On-Demand Event Maintenance Person ID Ben Record 0                                                                                                    |

| Activity Date             | Source                |                            | Empl Record 0           |
|---------------------------|-----------------------|----------------------------|-------------------------|
| Schedule/Prepare Activity | Pending Activities 0  | Show Activities            | Action                  |
| Event ID 6 Event Da       | ate 01/01/2024 Status | Finalized - Enrolled Class | DSS Event Status Update |
| Prepare Options           |                       | Event Status               | Closed to Processing    |
| Enrollment Statement      | Run Date              | Frequency                  |                         |
|                           |                       | Deduction Frequency        | ○ Annual Frequency      |
|                           |                       |                            |                         |
| Election Entry            | Entered 0 of 0        | Show Plans                 |                         |
| Validate/Finalize         | Errors 0              | Show Errors                | Finalize/Apply Defaults |
| Confirmation Statement    | Run Date              |                            |                         |
| Reprocess                 | Process Indicator N   |                            |                         |
|                           |                       | Normal Processing          |                         |

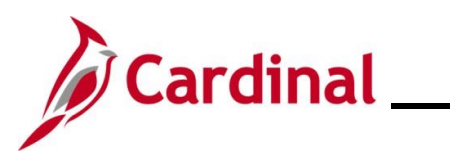

| Step | Action                                                                                                    |
|------|----------------------------------------------------------------------------------------------------|
| i    | The <b>Status</b> field will now display as "Finalized-Enrolled". The <b>Event Status</b> field will still display as "Closed to Processing".                                                                                                    |
| 47.  | Click the <b>Save</b> button.                                                                                                    |
|      | Save Return to Search Notify                                                                                                    |
| j    | This process is now complete. Refer to the <u>Viewing the Employee's Benefit Information</u> section of this Job Aid to validate accuracy. Refer to the <u>Viewing/Printing a Confirmation Statement</u> if you need to print the Confirmation Statement for the employee or the NMSN Issuing Entity. |

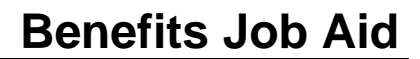

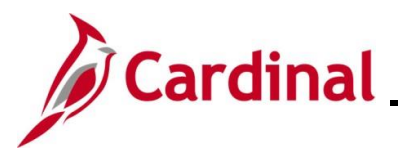

## Processing a DSS/National Medical Support Order to Enroll Event (Dependent(s) not already in Cardinal)

This section of the Job Aid should be referenced when you are creating and processing a DSS/National Medical Support Order to Enroll event when the dependent(s) requiring coverage per the NMSN are **not** already in Cardinal. The steps included in this section of the Job Aid are based on the following example scenario:

**Scenario**: A NMSN was received for an employee on 12/5/2023 from a North Carolina Court. The effective date of the NMSN is 12/3/2023. You have already validated the NMSN and verified that the employee is still employed by the Agency and being paid. This NMSN mandates that the employee maintains Health Plan coverage for their one named child dependent on the order through their 18<sup>th</sup> birthday (9/10/2031). The employee is currently enrolled in a "Single" plan and the named dependent is not currently covered. You need to process this NMSN to enroll the child dependent in coverage and mark the child dependent as a NMSN Rider to ensure that the child dependent is not inadvertently removed from the coverage prior to the mandated end date.

**Note**: Generally speaking, the steps in this Job Aid can be used to create and process any DSS/National Medical Support Order to Enroll event wherein the dependent(s) are not already in Cardinal. Be sure to use the actual dates and information from the NMSN when completing this process in Production.

| Step | Action                                                                                                    |
|------|----------------------------------------------------------------------------------------------------|
| 1.   | First, the Benefit Event must be created. Access the <b>Benefit Event Entry</b> page using the following navigation path: |
|      | NavBar > Menu > Benefits > Manage Automated Enrollment > Events > Benefit<br>Event                                        |

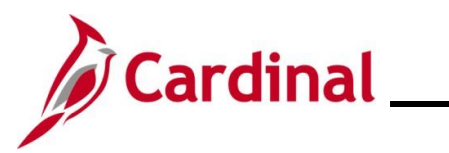

| Step             | Action                                                                                                    |
|------------------|----------------------------------------------------------------------------------------------------|
| The <b>Benef</b> | it Event Entry Find an Existing Value page displays.                                                                                                    |
| (← c             | ardinal Homepage Benefit Event Entry                                                                                                    |
| Bene             | afit Event Entry                                                                                                    |
| Fine             | an Existing Value                                                                                                    |
| ✓ Se<br>Enter    | arch Criteria<br>any information you have and click Search. Leave fields blank for a list of all values.                                                                                                    |
| Ę                | Recent Searches Choose from recent searches                                                                                                    |
|                  | Empl ID begins with v                                                                                                    |
|                  | Benefit Record Number = -                                                                                                    |
|                  | Empl Record = v                                                                                                    |
|                  | First Name begins with v                                                                                                    |
|                  | Last Name begins with v                                                                                                    |
|                  | Business Unit begins with v                                                                                                    |
|                  | Show fewer options                                                                                                    |
|                  | Case Sensitive Include History                                                                                                    |
|                  | Search                                                                                                    |
| i                | For more information pertaining to the Cardinal HCM Search pages, refer to the Job Aid titled "Overview of the Cardinal HCM Search Pages". This Job Aid is located on the Cardinal Website in <b>Job Aids</b> under <b>Learning</b> .                        |
| 2.               | Enter the employee's Employee ID in the <b>Empl ID</b> field.                                                                                                    |
|                  | Empl Record = 🗸                                                                                                    |
|                  |                                                                                                    |
|                  | <b>Note</b> : If there are more than one Empl Record or Benefit Record, be sure to select the correct record. Users can also search for the applicable employee using the various Name fields, Business Unit and Department if the Employee ID is not known. |
| 3.               | Click the <b>Search</b> button.                                                                                                    |
|                  | Clear                                                                                                    |

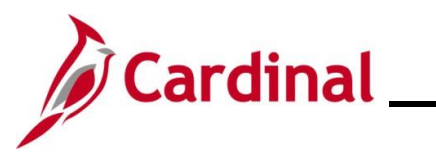

| Step           | Action                                                               |
|----------------|----------------------------------------------------------------------|
| The Benef      | it Event Entry page displays for the applicable employee.            |
|                | Benefit Event 🏫 🔍 : 🙆                                                |
| Design for     | New Window   Help   Personalize Page                                 |
| Benefit Ever   |                                                                      |
|                | Employee ID Benefit Record Number 0                                  |
| Life Event     | Q I H 4 1of1 > H I View All                                          |
| Life Event     | •                                                                    |
| Life Event Dat | e Paperwork Receipt Date                                             |
| Health Chan    | ge FSA Change                                                        |
| Health Cha     | nge Needed: V                                                        |
| Current Co     | v. Lavel: Future Cov. Lavel: Change: Change:                         |
| Change.        |                                                                      |
| Special Pr     | rocessing Message (Health)                                           |
| Special Pr     | occessing Message (FSA)                                              |
|                | Å                                                                    |
| Save           | eturn to Search                                                      |
|                |                                                                      |
| 4.             | Click the Life Event dropdown button.                                |
|                |                                                                      |
|                | Life Event 👻                                                         |
|                |                                                                      |
| The life F     | vent menu displays                                                   |
|                |                                                                      |
|                | Add To Existing Family Membership                                    |
|                | Begin Leave without Pay (LWOP)                                       |
|                | Covered Child Lost Eligibility                                       |
|                | DSS/National Medical Support Order to Enroll                         |
|                | Death of a Child                                                     |
|                | Death of a Spouse                                                    |
|                | Dependent Care Cost/Coverage Change                                  |
|                | Divorce<br>EE/Den, Gained Eligibility - Medicare/Medicaid            |
|                | EE/Dep. Gained Eligibility - Other Employer                          |
|                | EE/Dep. Lost Eligibility - Medicare/Medicaid                         |
|                | EE/Dep. Lost Eligibility - Other Employer                            |
|                | Employment Change: SALPT to FT/QT                                    |
|                | Enrollment in Marketplace Exchange Health Plan                       |
|                | HIPAA Qualifying Event                                               |
|                | Judgment, Decree or Order to Add Child                               |
|                |                                                                      |
| 5.             | Select the "DSS/National Medical Support Order to Enroll" list item. |
|                |                                                                      |
|                | DSS/National Medical Support Order to Enroll                         |

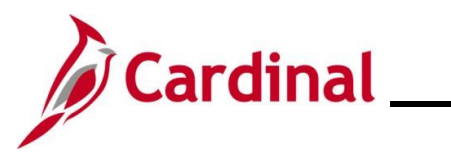

| Step                                                                  | Action                                                                                                    |  |
|-----------------------------------------------------------------------|----------------------------------------------------------------------------------------------------|--|
| The Benefit Event Entry page redisplays with the selected Life Event. |                                                                                                    |  |
| < Benef                                                               | it Event Detail Benefit Event                                                                                                    |  |
| Bene                                                                  | fit Event Detail                                                                                                    |  |
|                                                                       | Employee ID Benefit Record Number 0                                                                                                    |  |
| Life Eve                                                              | nt Q I I I I I I I View All                                                                                                    |  |
| Life Eve<br>Life Eve                                                  | nt DSS/National Medical Support Order to Enroll                                                                                                    |  |
| Health                                                                | I Change Needed:                                                                                                    |  |
| Curre                                                                 | nt Cov. Level: V<br>nge: V<br>Change: V                                                                                                    |  |
| Spe                                                                   | cial Processing Message (Health)                                                                                                    |  |
| Save                                                                  | Return to Search                                                                                                    |  |
| 6.                                                                    | Click the Life Event Date Calendar icon and select the applicable date.                                                                                                    |  |
|                                                                       | <b>Note</b> : This is the date of the NMSN ("12/3/2023" in this scenario).                                                                                                    |  |
|                                                                       | Life Event Date                                                                                                    |  |
| 7.                                                                    | Click the <b>Paperwork Receipt Date Calendar</b> icon and select the applicable date.<br><b>Note</b> : This is the date that the NMSN was received ("12/5/2023" in this scenario).                                                                      |  |
|                                                                       | Paperwork Receipt Date                                                                                                    |  |
| 8.                                                                    | Click the Health Change Needed dropdown button and select "Yes".                                                                                                    |  |
|                                                                       | Health Change Needed:                                                                                                    |  |
| i                                                                     | Even if the Life Event does not require a change in the Health Plan Coverage Code for the employee, select "Yes" as this Life Event will require adding a new dependent to the coverage. If "Yes" is not selected, a Benefit Event will not be created. |  |

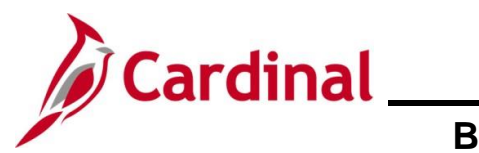

| Step                      | Action                                                                                                    |
|---------------------------|----------------------------------------------------------------------------------------------------|
| The page r<br>Health Plar | efreshes. The <b>Current Cov. Level</b> field auto-populates with the employee's current n enrollment coverage level. |
| < Benefi                  | Event Detail Benefit Event                                                                                            |
| Benef                     | It Event Detail                                                                                                    |
|                           |                                                                                                    |
|                           | Employee ID Benefit Record Number 0                                                                                   |
| Life Ever                 |                                                                                                    |
| Life Ever                 | t DSS/National Medical Support Order to Enroll  T                                                                     |
| Health (                  | Change FSA Change                                                                                                    |
| Health                    | Change Needed: Ves                                                                                                    |
| Currer                    | t Cov. Level: Single Future Cov. Level: V                                                                             |
| Chan                      | ge:                                                                                                    |
| Spec                      | ial Processing Message (Health)                                                                                       |
|                           |                                                                                                    |
| Spec                      | ial Processing Message (FSA)                                                                                          |
|                           |                                                                                                    |
| Save                      | Return to Search                                                                                                    |
| 9.                        | Click the <b>Future Cov. Level</b> dropdown button and select the applicable coverage level.                          |
| -                         |                                                                                                    |
|                           | Future Cov. Level:                                                                                                    |
|                           | The coverage levels available for selection are "Single, Employee", "Employee +                                       |
|                           | Spouse", "Employee + CH (Child)", and "Family". Please note that this does not actually                               |
|                           | change the employee's enrollment. This will be done when the Life Event is processed.                                 |
| 10.                       | Click the Change dropdown button and select the applicable list item ("Change an                                      |
|                           | employee's plan and/or add court ordered dependent" in this scenario).                                                |
|                           | Change: Change an employee's plan and/or add court ordered dependent.                                                 |
|                           | The selections available will vary based on the type of Life Event providually selected                               |
| <b>f</b>                  | The selections available will vary based on the type of Life Event previously selected.                               |
|                           |                                                                                                    |

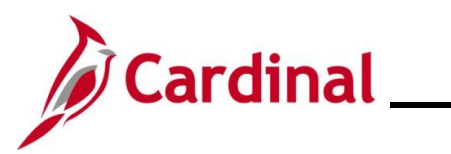

| Step | Action                                                                                                    |  |  |  |  |  |  |  |  |  |
|------|----------------------------------------------------------------------------------------------------|--|--|--|--|--|--|--|--|--|
| 11.  | Complete the fields within the <b>FSA Change</b> section regardless of whether the emplois making any changes to their Flex Spending Account(s) (Flex Spending Medical or Flex Spending Dependent Care) in conjunction with the DSS/National Medical Support Order to Enroll event.                 |  |  |  |  |  |  |  |  |  |
|      | <b>Scenario</b> : Although no changes to the employee's FSA elections will be made. "No" must be selected for the event to create properly.                                                                                                    |  |  |  |  |  |  |  |  |  |
|      | FSA Change                                                                                                    |  |  |  |  |  |  |  |  |  |
|      | FSA Change Needed:                                                                                                    |  |  |  |  |  |  |  |  |  |
|      | Change:                                                                                                    |  |  |  |  |  |  |  |  |  |
| 12.  | Click the <b>Save</b> button.                                                                                                    |  |  |  |  |  |  |  |  |  |
|      | Save Return to Search                                                                                                    |  |  |  |  |  |  |  |  |  |
| 13.  | After saving, review the messages in the <b>Special Processing Message (Health)</b> and <b>Special Process Message (FSA)</b> fields. These messages will provide next step instructions.                                                                                                    |  |  |  |  |  |  |  |  |  |
|      | Special Processing Message (Health) A DSS event will be created for you to make this benefit change. NOTE: National Medical Support Notices are served on the employer requiring coverage for the dependents listed in the order. Select and complete Riders/Orders Exist on the dependent profile. |  |  |  |  |  |  |  |  |  |
|      | Special Processing Message (FSA)                                                                                                    |  |  |  |  |  |  |  |  |  |
| i    | The manual Benefit Event (DSS/National Medical Support Order to Enroll Event) is now created.                                                                                                    |  |  |  |  |  |  |  |  |  |
|      | If an additional Office of Health Benefits (OHB) approval will be required based on the dates entered or if any other processing guidance is applicable, a comment will display in the <b>Special Processing Message (Health)</b> field and/or the <b>Special Processing Message (FSA)</b> field.   |  |  |  |  |  |  |  |  |  |
| 14.  | Next, this DSS/National Medical Support Order to Enroll Event must be processed.<br>Access the <b>On-Demand Event Maintenance</b> page using the following navigation path:                                                                                                    |  |  |  |  |  |  |  |  |  |
|      | NavBar > Menu > Benefits > Manage Automated Enrollment > Events > On-<br>Demand Event Maintenance                                                                                                    |  |  |  |  |  |  |  |  |  |

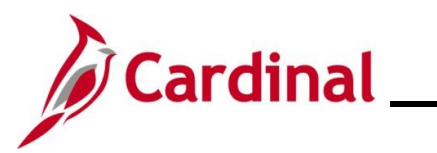

| Step                                         | Action                                                                                                    |  |  |  |  |  |  |
|----------------------------------------------|----------------------------------------------------------------------------------------------------|--|--|--|--|--|--|
| The On-De                                    | The On-Demand Event Maintenance Find an Existing Value page displays.                                                                                                    |  |  |  |  |  |  |
| ← Cardina                                    | al Homepage On-Demand Event Maintenance                                                                                                    |  |  |  |  |  |  |
| On-Dema<br>Find an<br>Search<br>Enter any ir | and Event Maintenance Existing Value Criteria formation you have and click Search. Leave fields blank for a list of all values.                                                                                                    |  |  |  |  |  |  |
| 🔊 Rec                                        | ent Searches Choose from recent searches V 🏳 Saved Searches Choose from saved searches V                                                                                                    |  |  |  |  |  |  |
|                                              | Empl D begins with  Empl Record  Degins with  Degins with |  |  |  |  |  |  |
| 1                                            | titled "Overview of the Cardinal HCM Search Pages". This Job Aid is located on the Cardinal Website in <b>Job Aids</b> under <b>Learning</b> .                                                                                                    |  |  |  |  |  |  |
| 15.                                          | Enter the employee's Employee ID in the <b>Empl ID</b> field.<br><b>Note</b> : Users can also search for the applicable employee using the various Name fields if the Employee ID is not known.<br><b>Empl ID</b> begins with                                                                                                    |  |  |  |  |  |  |
| 16.                                          | Click the <b>Search</b> button.                                                                                                    |  |  |  |  |  |  |

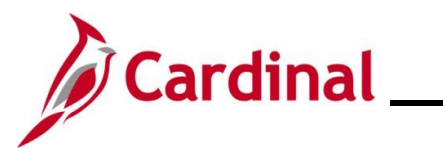

| Step              | Action                                                                                                    |
|-------------------|----------------------------------------------------------------------------------------------------|
| The <b>On-D</b> e | emand Event Maintenance page displays for the applicable employee.                                                                                                    |
| < Persor          | nal Profile On-Demand Event Maintenance                                                                                                    |
| On-Dem            | nand Event Maintenance                                                                                                    |
|                   | y Date 01/01/2024 Source Manual Event Empl Record 0<br>thedule/Prepare Activity Pending Activities 1 Show Activities Action DSS<br>0 0 Event Date Status Class Event Status Update<br>Prepare Options Event Status<br>Enrollment Statement Run Date Frequency Annual Frequency<br>Election Entry Entered 0 of 0 Show Plans<br>Validate/Finalize Errors 0 Show Errors Finalize/Apply Defaults<br>Confirmation Statement Run Date Frequency Normal Processing<br>Return to Search Notify |
| 17.               | Review the Activity Date field. For DSS/National Medical Support Order events, this date will be auto-populated based on the Life Event date previously entered.<br>Scenario: The effective date is 1/1/2024. The 1 <sup>st</sup> of the month following the paperwork receipt date.<br>Activity Date 01/01/2024                                                                                                    |
| i                 | Source field will be "Manual Event". The Action field will default to "DSS".         Activity Date       01/01/2024       Source       Manual Event       Empl Record       0         Schedule/Prepare Activity       Pending Activities       1       Show Activities       Action       DSS                                                                                                    |
| 18.               | Click the Show Activities button only if there is more than one activity.           Show Activities                                                                                                    |

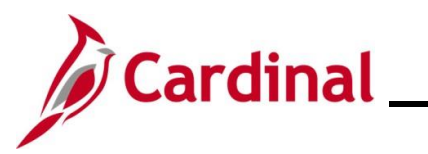

### BN361\_National Medical Support Notice (NMSN) and QMCSO Administration

| Step             | Action                                                                                                    |
|------------------|----------------------------------------------------------------------------------------------------|
| 19.              | If the Benefits Administration process has already run since the time the manual event was created, the <b>Pending Activities</b> field will display a "0". In this case, proceed to Step 22. If the <b>Pending Activities</b> field displays a "1", click the <b>Schedule/Prepare Activity</b> button. |
| i                | Clicking the <b>Schedule/Prepare Activity</b> button will launch an automated program that schedules and prepares the activity. This button will be disabled if the Benefits Administration process has already run.                                                                                    |
| 20.              | A <b>Confirmation</b> message displays in a pop-up window once the automated program completes.                                                                                                    |
|                  | Click the <b>OK</b> button.                                                                                                    |
|                  | Process completed successfully. (3000,530)                                                                                                    |
| The <b>On-De</b> | mand Event Maintenance page redisplays.                                                                                                    |
| < Cardi          | nal Homepage On-Demand Event Maintenance                                                                                                    |
| On-Der           | nand Event Maintenance                                                                                                    |
|                  | Person ID Ben Record 0                                                                                                    |
| Activ            | ty Date Source Empl Record 0                                                                                                    |
|                  |                                                                                                    |
| Event            | Prepare Options Event Status Prepare Open for Processing                                                                                                    |
|                  | Enrollment Statement Run Date Frequency<br>Deduction Frequency O Annual Frequency                                                                                                    |
|                  | Election Entry Entered 0 of 1 Show Plans                                                                                                    |
|                  | Validate/Finalize Errors 0 Show Errors C Finalize/Apply Defaults                                                                                                    |
|                  | Confirmation Statement Run Date                                                                                                    |
|                  | Reprocess Indicator N Q Normal Processing                                                                                                    |

Return to Search

Notify

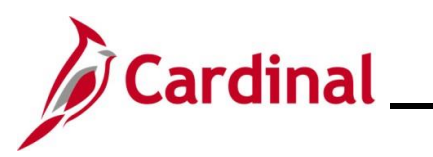

| Step | Action                                                                                                    |
|------|----------------------------------------------------------------------------------------------------|
| 21.  | Confirm that the <b>Status</b> field displays as "Prepared" and the <b>Event Status</b> field displays as "Open for Processing".                                          |
|      | Event ID         4         Event Date         01/01/2024         Status         Prepared         Class         DSS         Event Status         Update                    |
|      | Prepare Options     Event Status     Open for Processing       Enrollment Statement     Run Date     Frequency <ul> <li>Deduction Frequency O Annual Frequency</li> </ul> |
| 22.  | Click the Election Entry button.                                                                                                    |
|      | Election Entry                                                                                                    |

The **Election Entry** page displays in a pop-up window with the **Option Election** tab displayed by default.

|          |                                       |                               |                          | BenAdr                | nin Data Entry     |                                    |                              | ×         |
|----------|---------------------------------------|-------------------------------|--------------------------|-----------------------|--------------------|------------------------------------|------------------------------|-----------|
| Event /  | Participant Selection                 | Option Election               | Dependents               | / Beneficiaries       |                    |                                    |                              | Help      |
| Ev       | Sched ID EM00<br>vent Data 01/01/2024 | Empl ID<br>DSS/Natl Med Suppo | ort Notice               |                       | Excess Credit      | 3en Record 0<br>Rollover To Forfei | Event ID 4<br>Excess Credits |           |
| ▼ Availa | able Plans and Optio                  | ns                            |                          |                       |                    |                                    | Q I 1c                       | of 1 🗸    |
| Plan Typ | oe 10 : Medical                       |                               |                          |                       |                    |                                    |                              |           |
|          | Option Code                           | 41 <b>Q</b>                   | Cr+Eyn Don+Vie           |                       | ode)               |                                    | ¢                            |           |
|          | Health Prov                           | ider ID                       |                          |                       | viously Seen       | Special Re                         | quirements                   |           |
| Depe     | ndents/Beneficiaries                  |                               |                          |                       |                    |                                    |                              |           |
|          | Enroll All                            |                               |                          |                       |                    |                                    |                              |           |
| Dep      | endents/Beneficiarie                  | s                             |                          |                       |                    |                                    |                              |           |
| *ID      | Name                                  | Rel<br>Em                     | ationship to<br>ployee   | Health Provider<br>ID | Previously<br>Seen | Covered<br>Person Type             | Age Limit Flag               |           |
|          | ۹                                     |                               |                          |                       | 0                  |                                    |                              | _         |
| +.       | -]                                    |                               |                          |                       |                    |                                    |                              |           |
|          |                                       |                               |                          |                       |                    |                                    |                              |           |
|          | First, add                            | the new                       | depend                   | ent(s). C             | lick the <b>[</b>  | Depender                           | nts / Beneficiarie           | es tab.   |
|          | Event                                 | / Participan                  | t <mark>Sel</mark> ectio | on O                  | ption Elec         | tion                               | Dependents / Bene            | ficiaries |
|          |                                       |                               |                          |                       |                    |                                    |                              |           |
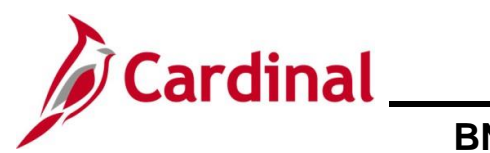

### BN361\_National Medical Support Notice (NMSN) and QMCSO Administration

| Step                                | Action                                             |                                                       |                                              |                                   |                             |                |  |  |
|-------------------------------------|----------------------------------------------------|-------------------------------------------------------|----------------------------------------------|-----------------------------------|-----------------------------|----------------|--|--|
| The <b>Deper</b>                    | ndents / Benefic                                   | <b>iaries</b> tab display                             | ′S.                                          |                                   |                             |                |  |  |
|                                     | BenAdmin Data Entry                                |                                                       |                                              |                                   |                             |                |  |  |
| <u>E</u> vent                       | / Participant Selection Op                         | Help                                                  |                                              |                                   |                             |                |  |  |
|                                     | Schedule ID EM00<br>Event ID 4<br>Benefit Record 0 | Excess Cred                                           | Employee ID<br>Event Data<br>lit Rollover To | 01/01/2024<br>Forfeit Excess Crec | DSS/Natl Med Support Notice |                |  |  |
| Depend<br>Name                      | ent/Beneficiaries Currently                        | on Record<br>Relationship to Employee                 | Dependent Ber                                | neficiary Type                    | Date of Birth               |                |  |  |
| Change/,<br>Electior                | Add Dependent Data                                 | Information                                           |                                              |                                   |                             |                |  |  |
| 10<br>                              | Cancel Apply                                       | ]                                                     |                                              | Enroll Dependen                   | ts                          | Refresh        |  |  |
| 24.<br>The <b>Deper</b><br>default. | Click the Chan<br>Change/Add D<br>ndent/Beneficia  | ge/Add Depende<br>ependent Data<br>ry page displays i | n a pop-u                                    | ink.<br>up window                 | v with the <b>Name</b> tab  | o displayed by |  |  |
|                                     |                                                    | Deper                                                 | ndent/Benef                                  | iciary                            |                             | ×              |  |  |
| Nar                                 | ne <u>A</u> ddress Perso                           | nal <u>P</u> rofile                                   |                                              |                                   |                             | Help           |  |  |
|                                     |                                                    | I                                                     | Perso                                        | on ID                             |                             |                |  |  |
| Depe                                | endent/Beneficiaries                               |                                                       |                                              | Q                                 | I∢ ◀ 1 of 1 ♥ ▶             | View All       |  |  |
|                                     | *Dependent/Beneficiar                              | y ID 01                                               |                                              |                                   |                             | +-             |  |  |
| N                                   | ame History                                        |                                                       |                                              | QII                               | 1 of 1 🗸 🕨                  | I View All     |  |  |
|                                     | *Effective I<br>*Format 1<br>Display N             | ate 01/01/2024 📰<br>ype English 🗸                     | ]                                            | Edit Name                         | 1                           | + -            |  |  |
|                                     | DK Cancel App                                      | ly                                                    |                                              |                                   |                             |                |  |  |

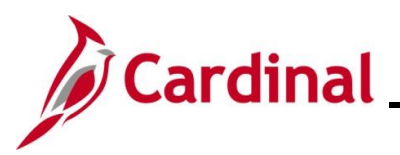

ок

Cancel

#### **Benefits Job Aid**

### BN361\_National Medical Support Notice (NMSN) and QMCSO Administration

| Step     | Action                                                                                                    |                                                                |
|----------|----------------------------------------------------------------------------------------------------|----------------------------------------------------------------|
| 1        | For DSS Medical Support Order Events, the <b>Effective Date</b> field default date previously selected (1 <sup>st</sup> of month following the date that the NMSN which is 1/1/2024 in this scenario). The <b>Dependent/Beneficiary ID</b> field "01" for the first dependent and increment by 1 for each additional depensives subsequently added. | s to Life Event<br>was received,<br>d will default to<br>ndent |
| 25.      | Click the Edit Name button.<br>Edit Name                                                                                                    |                                                                |
| The Name | page displays in a pop-up window.                                                                                                    |                                                                |
|          | Name ×                                                                                                    |                                                                |
|          | Help English Name Format          Name Prefix <ul> <li>"First Name</li> <li>Middle Name</li> <li>"Last Name</li> <li>Name Suffix</li> <li>Display Name</li> <li>Formal Name</li> <li>Name</li> </ul>                                                                                                    |                                                                |

| 26. | At a minimum, enter<br>The <b>Name Prefix, M</b><br>entered as applicabl | the dependent's first and last name in the corresponding fields.<br><b>liddle Name</b> , and <b>Name Suffix</b> fields are optional but should be<br>e. |
|-----|--------------------------------------------------------------------------|----------------------------------------------------------------------------------------------------|
|     | *First Name                                                              |                                                                                                    |
|     | Middle Name                                                              |                                                                                                    |
|     | *Last Name                                                               |                                                                                                    |

Refresh Name

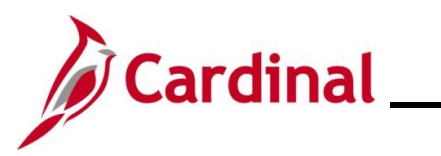

| Step    | Action                                                                                                    |
|---------|----------------------------------------------------------------------------------------------------|
| 27.     | Click the <b>Refresh Name</b> button.                                                                                                    |
|         | Refresh Name                                                                                                    |
| The Nar | ne page refreshes.                                                                                                    |
|         | Name ×                                                                                                    |
| ſ       | English Name Format          Name Prefix <ul> <li>*First Name</li> <li>Middle Name</li> <li>*Last Name</li> <li>Name Suffix</li> <li>Display Name</li> <li>Formal Name</li> <li>Name</li> </ul> <ul> <li>OK</li> <li>Cancel</li> <li>Refresh Name</li> </ul> <ul> <li>Age fresh Name</li> <li>Mame</li> </ul> <ul> <li>Age fresh Name</li> <li>Mame</li> <li>Mame</li> </ul> <ul> <li>Age fresh Name</li> <li>Mame</li> <li>Mame</li> <li>Mame</li> </ul> <ul> <li>Age fresh Name</li> <li>Mame</li> <li>Mame</li> <li>Mame</li> </ul> |
|         |                                                                                                    |
| i       | The <b>Display Name</b> , <b>Formal Name</b> , and <b>Name</b> fields will populate based on the name information entered.                                                                                                    |
| 28.     | Click the <b>OK</b> button.                                                                                                    |

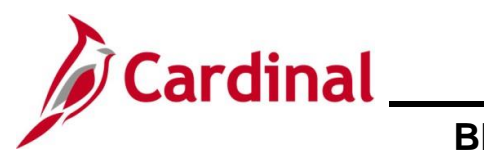

| Step            | Action                                                             |
|-----------------|--------------------------------------------------------------------|
| The <b>Name</b> | tab redisplays.                                                    |
|                 | Dependent/Beneficiary ×                                            |
|                 | Name Address Personal Profile                                      |
|                 | Person ID                                                          |
|                 | Dependent/Beneficiaries Q I I I I I I View All                     |
|                 | *Dependent/Beneficiary ID 01                                       |
|                 | Name History     Q     1     Id     Id     Id     Id     Id        |
|                 | *Effective Date 01/01/2024                                         |
|                 | Display Name Edit Name                                             |
|                 | OK Cancel Apply                                                    |
|                 | Nama i Arkirase i Parsonal Profile                                 |
| 29.             | Click the Address tab.                                             |
|                 | Name Address Barsanal Brafile                                      |
|                 | Name <u>A</u> odiess Personal <u>P</u> rolife                      |
| The Addre       | <b>ss</b> tab displays.                                            |
|                 | Dependent/Beneficiary ×                                            |
|                 | Help Address Personal Profile                                      |
|                 | Dependent/Beneficiaries Q   I I I I I I View All                   |
|                 | Person ID                                                          |
|                 | Dependent/Beneficiary ID 01 Name                                   |
|                 | Address History Q I I I I I I I View All                           |
|                 | *Effective Date 01/01/2024                                         |
|                 | Same Address as Employee Address Type                              |
|                 | Address                                                            |
|                 | Country     USA Q     United States       Address     Edit Address |
|                 |                                                                    |
|                 |                                                                    |

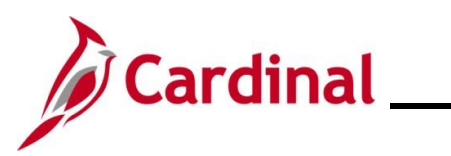

| Step         | Action                                                                                                    |
|--------------|----------------------------------------------------------------------------------------------------|
| 30.          | Complete the address information as applicable for the dependent by either:                                                            |
|              | Clicking the Same Address as Employee checkbox option                                                                                  |
|              | <ul> <li>Selecting the applicable Address Type using the dropdown button provided and then clicking the Edit Address button</li> </ul> |
|              | Address History                                                                                                    |
|              | *Effective Date 01/01/2024 III + - Same Address as Employee Address Type  Address Address                                              |
|              | Country USA Q United States<br>Address Edit Address                                                                                    |
| The Addre    | ess tab refreshes.                                                                                                    |
|              | Dependent/Beneficiary ×                                                                                                    |
| <u>N</u> ame | Address     Personal Profile                                                                                                    |
| Depende      | nt/Beneficiaries Q I I I I of 1 View All                                                                                               |
|              | Person ID                                                                                                    |
|              | Dependent/Beneficiary ID 01 Name                                                                                                    |
| Addre        | ss History Q   I I I I I I I View All                                                                                                  |
| □ s          | *Effective Date 01/01/2024 🗰 🕇 🗖                                                                                                    |
| Addr         | 285                                                                                                    |
|              | Country USA Q United States<br>Address 123 Fake Street Edit Address<br>Jacksonville, NC 28540                                          |
|              |                                                                                                    |

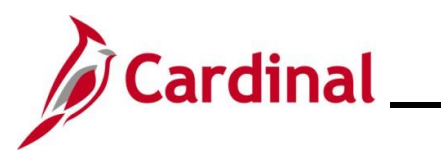

| Step             | Action                                                                                                    |  |  |  |  |
|------------------|----------------------------------------------------------------------------------------------------|--|--|--|--|
| i                | The address information auto-populates in the <b>Employee's Current Address</b> section.                                                                                                    |  |  |  |  |
| 31.              | Click the <b>Personal Profile</b> tab.                                                                                                    |  |  |  |  |
|                  | Name Address Personal Profile                                                                                                    |  |  |  |  |
| The <b>Perso</b> | nal Profile tab displays.                                                                                                    |  |  |  |  |
|                  | Dependent/Beneficiary ×                                                                                                    |  |  |  |  |
|                  | Name Address Personal Profile                                                                                                    |  |  |  |  |
|                  | Person ID                                                                                                    |  |  |  |  |
|                  | Personal Profile Q I I d d I of 1 v P P I View All                                                                                                    |  |  |  |  |
|                  | Dependent/Benef/ciary ID 01 Matthew Smith                                                                                                    |  |  |  |  |
|                  | *Date of Birth Elita Birth Location                                                                                                    |  |  |  |  |
|                  | Date of Death Riders/Orders exist                                                                                                    |  |  |  |  |
|                  | Medicare Entitled Date Riders/Orders                                                                                                    |  |  |  |  |
|                  | Personal History Q   H < 1of 1 v > >     View All                                                                                                    |  |  |  |  |
|                  | *Effective Date 01/01/2024                                                                                                    |  |  |  |  |
|                  | *Relationship to Employee                                                                                                    |  |  |  |  |
|                  | *Gender Unknown                                                                                                    |  |  |  |  |
|                  | *Marital Status Single  As of                                                                                                    |  |  |  |  |
|                  | Student As of                                                                                                    |  |  |  |  |
|                  | Sindured As of                                                                                                    |  |  |  |  |
|                  |                                                                                                    |  |  |  |  |
| 1                | The following steps provide instructions for completing the required dependent information. If any of the other optional information is provided, it can be entered in the corresponding fields. The <b>Student</b> and <b>Smoker</b> checkbox options are not required in Cardinal and this information is not transmitted to the Plan Provider (Vendor). |  |  |  |  |
| 32.              | Click the <b>Date of Birth Calendar</b> icon and select the dependent's date of birth ("9/10/2013" in this scenario).                                                                                                    |  |  |  |  |
|                  | *Date of Birth                                                                                                    |  |  |  |  |

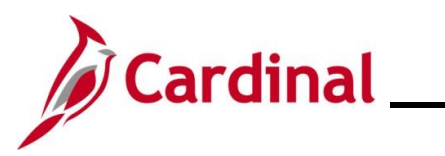

| Step | Action                                                                                                    |
|------|----------------------------------------------------------------------------------------------------|
| 33.  | Click the <b>Relationship to Employee</b> dropdown button and select the dependent's relationship to the employee ("Child" in this scenario).                                                                                                    |
|      | *Relationship to Employee                                                                                                    |
| 34.  | Click the <b>Dependent Beneficiary Type</b> dropdown button and select "Approved Dependent".                                                                                                    |
|      | *Dependent Beneficiary Type                                                                                                    |
| 35.  | Click the <b>Gender</b> dropdown button and select the dependent's gender ("Unknown", "Male", or "Female") ("Male" in this scenario).                                                                                                    |
|      | *Gender Unknown 🗸                                                                                                    |
| 36.  | The Marital Status field defaults to "Single".                                                                                                    |
|      | *Marital Status Single 🗸                                                                                                    |
| 37.  | Click the vertical scrollbar to scroll down on the page to the National ID section.                                                                                                    |
| 38.  | Enter the dependent's Social Security Number (SSN) in the National ID field.                                                                                                    |
|      | ▼ National ID           III           IIII           IIIIIIIIIIIIIIIIIIIIIIIIIIIIIIIIIIII                                                                                                    |
|      | *Country       *National ID Type       Description       National ID       Primary ID       Image: Country ID         USA       Q       PR       Q       Social Security Number       Image: Country ID       Image: Country ID       I |
| 39.  | Scroll back up to the top of the page.                                                                                                    |
| 40.  | Click the <b>Riders/Orders</b> link.                                                                                                    |
|      | Riders/Orders                                                                                                    |

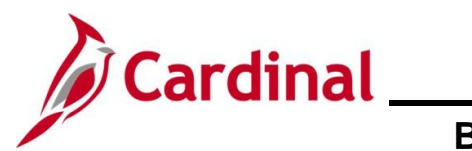

| Step                                                                      | Action                                                                                                    |  |  |  |  |  |
|---------------------------------------------------------------------------|----------------------------------------------------------------------------------------------------|--|--|--|--|--|
| The <b>Dependent/Beneficiary Riders</b> page displays in a pop-up window. |                                                                                                    |  |  |  |  |  |
|                                                                           | Dependent/Beneficiary Riders ×                                                                                                    |  |  |  |  |  |
|                                                                           | Help Employee ID Dependent/Beneficiary ID 01                                                                                                    |  |  |  |  |  |
|                                                                           | Riders/Orders Q I Id d I of 1 v Iview All                                                                                                    |  |  |  |  |  |
|                                                                           | "Plan Type       Q       "Sequence       Image: Control of the control of the contr |  |  |  |  |  |
|                                                                           | OK Cancel                                                                                                    |  |  |  |  |  |
| 41.                                                                       | Click the <b>Plan Type Look Up</b> icon and select the applicable plan type ("Medical" in this scenario as the employee is currently enrolled in a Medical + Expanded Dental, Vision and Hearing plan).                                                                                                    |  |  |  |  |  |
| 42.                                                                       | Enter "1" in the Sequence field.  *Sequence                                                                                                    |  |  |  |  |  |
| 43.                                                                       | Click the <b>Start Date Calendar</b> icon and select the applicable start date based on the dates provided in the NMSN ("01/01/2024" in this scenario).                                                                                                    |  |  |  |  |  |
| 44.                                                                       | Click the <b>End Date Calendar</b> icon and select the applicable end date if an end date is provided in the NMSN ("9/10/2031" in this scenario).                                                                                                    |  |  |  |  |  |

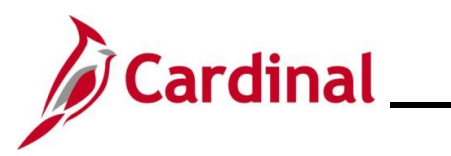

| Step | Action                                                                                                    |
|------|----------------------------------------------------------------------------------------------------|
| 45.  | Click the <b>State Look Up</b> icon and select the applicable State that issued the NMSN (North Carolina in this scenario).                          |
|      | State NC Q North Carolina                                                                                                    |
| 46.  | Verify that the <b>Active</b> radio button option is selected.                                                                                       |
|      | Status Olnactive                                                                                                    |
| 47.  | The Exception Type field defaults to "Court Order". Do not update.                                                                                   |
|      | Exception Type Court Order                                                                                                    |
| 48.  | Enter the NMSN Number in the <b>Court Order Number</b> field ("ACRNC123" in this scenario).                                                          |
|      | Court Order Number ACRNC123                                                                                                    |
| 49.  | Enter comments in the <b>Comment</b> field to include the date the NMSN was received and the address and contact information for the issuing entity. |
|      | Comment NMSN Received on 12/5/2023<br>Onslow County Courthouse, Jacksonville, NC (910) 999-9999                                                      |
| 50.  | Click the <b>OK</b> button.                                                                                                    |
|      | OK Cancel                                                                                                    |

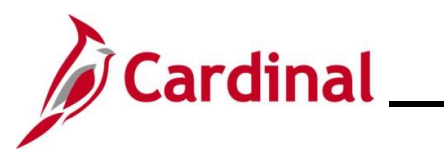

| Ste          | ep                      | Action                                                               |                       |  |  |
|--------------|-------------------------|----------------------------------------------------------------------|-----------------------|--|--|
| The <b>P</b> | Perso                   | onal Profile tab redisplays.                                         |                       |  |  |
|              | Dependent/Beneficiary × |                                                                      |                       |  |  |
|              | Nam                     | me Address Personal Profile                                          | Help 🔺                |  |  |
|              |                         | Person ID                                                            |                       |  |  |
| 4            | Perso                   | onal Profile Q     4 4 1                                             | of 1 🗸 🕨 🕨   View All |  |  |
| c            |                         | Dependent/Beneficiary ID 01                                          | + -                   |  |  |
| c            |                         | *Date of Birth 09/10/2013 💼 Birth Location                           |                       |  |  |
|              |                         | Birth Country Q Birth State Q                                        |                       |  |  |
|              |                         | Date of Death                                                        |                       |  |  |
|              |                         | Medicare Entitled Date Riders/Orders                                 |                       |  |  |
|              | Per                     | ersonal History Q I I d d I of 1 v V                                 | View All              |  |  |
|              |                         | *Effective Date 01/01/2024                                           | + -                   |  |  |
| c            |                         | *Relationship to Employee Child                                      |                       |  |  |
|              |                         | *Dependent Beneficiary Type Approved Dependent                       |                       |  |  |
|              |                         | *Gender Male 🗸                                                       |                       |  |  |
|              |                         | *Marital Status Single                                               |                       |  |  |
| 51           |                         | Verify that the <b>Riders/Order exist</b> checkbox option is selecte | d (read-only).        |  |  |
| 52           |                         | Scroll down to the bottom of the page and click the <b>OK</b> buttor | ).                    |  |  |
|              |                         | OK Cancel Apply                                                      |                       |  |  |

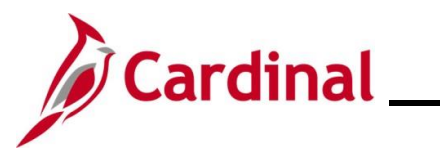

| Step          |                                                                                    | Action                                          |                                 |                                               |                                              |                                   |                           |               |                         |        |
|---------------|------------------------------------------------------------------------------------|-------------------------------------------------|---------------------------------|-----------------------------------------------|----------------------------------------------|-----------------------------------|---------------------------|---------------|-------------------------|--------|
| The <b>De</b> | penc                                                                               | lents / Ben                                     | eficiaries                      | tab redispla                                  | ays.                                         |                                   |                           |               |                         |        |
|               | BenAdmin Data Entry                                                                |                                                 |                                 |                                               |                                              |                                   |                           |               |                         |        |
|               | Event / Participant Selection         Option Election   Dependents / Beneficiaries |                                                 |                                 |                                               |                                              |                                   |                           | Help          | <b>A</b>                |        |
|               | Dopondo                                                                            | Schedule ID E<br>Event ID 4<br>Benefit Record 0 | M00                             | Excess Cred                                   | Employee ID<br>Event Data<br>dit Rollover To | 01/01/2024<br>Forfeit Excess Cree | DSS/Natl Med Sup;<br>dits | port Notice   |                         |        |
| ľ             | Name                                                                               | indenenciaries cu                               | Relationsh                      | ip to Employee                                | Dependent B                                  | eneficiary Type                   | Date of Birth             |               |                         |        |
|               |                                                                                    |                                                 | Child                           |                                               | Approved Dep                                 | endent                            | 09/10/2013                |               |                         |        |
| 53.           | 10<br>OK                                                                           | Cancel<br>Review the<br>child depen             | Apply<br>Depender<br>dent(s) on | <b>nt/Benefici</b><br>the NMSN<br>y on Record | <b>aries Cu</b><br>is displa                 | Enroll Depender                   | n Record :                | section an    | Refresh<br>d verify tha | t the  |
|               |                                                                                    | Name                                            |                                 | Relationship to                               | Employee                                     | Dependent Ben                     | eficiary Type             | Date of Birth |                         |        |
|               |                                                                                    |                                                 |                                 | Child                                         |                                              | Approved Deper                    | ndent                     | 09/10/2013    |                         |        |
| 54.           |                                                                                    | Repeat Ste<br>marked as                         | ps 23 – 53<br>NMSN Rid          | for any add<br>ers.                           | ditional c                                   | hild deper                        | idents that               | t need to b   | e added ar              | nd     |
| 55.           |                                                                                    | Next, updat<br>Click the <b>O</b>               | e the empl<br>ption Elec        | oyee's cov<br>tion tab.                       | erage co                                     | de selecti                        | on and en                 | roll the chi  | ld depende              | nt(s). |
|               |                                                                                    | Event / Par                                     | ticipant Selec                  | tion Opt                                      | tion Electio                                 | n Depe                            | endents / Be              | neficiaries   |                         |        |

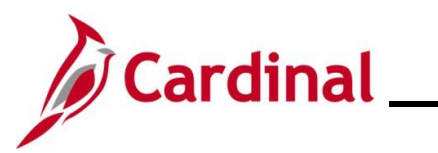

| Ste                                        | р    | Actio                      | n                                                       |                                            |                                   |                                 |                                         |                                                                |            |            |
|--------------------------------------------|------|----------------------------|---------------------------------------------------------|--------------------------------------------|-----------------------------------|---------------------------------|-----------------------------------------|----------------------------------------------------------------|------------|------------|
| The <b>Option Election</b> tab redisplays. |      |                            |                                                         |                                            |                                   |                                 |                                         |                                                                |            |            |
| ]                                          |      |                            |                                                         |                                            | BenAdmi                           | n Data Entry                    |                                         |                                                                |            | ×          |
|                                            | Ever | it / Participant Se        | election Option Elect                                   | on <u>D</u> ependents                      | / Beneficiaries                   |                                 |                                         |                                                                |            | Help       |
|                                            |      | Sched ID E<br>Event Data 0 | M00 Empl ID<br>1/01/2024 DSS/Natl Med                   | Support Notice                             |                                   | I<br>Excess Credit              | 3en Record 0<br>Rollover To Forfe       | Event ID 4<br>it Excess Credits                                |            |            |
|                                            | ▼ Av | ailable Plans a            | nd Options ⑦                                            |                                            |                                   |                                 |                                         | ٩                                                              | I 1 of 1 🛩 |            |
|                                            | Plan | Type 10 : Medi             | cal                                                     |                                            |                                   |                                 |                                         |                                                                |            |            |
|                                            | _    | Optio                      | on Code 41 Q                                            | OVA Cr+Exp Den+Vis                         | sion&Hrng (ACC4) (Sing            | e)                              |                                         | ¢                                                              |            |            |
|                                            |      | He                         | ealth Provider ID                                       |                                            | Previe                            | ously Seen                      | Special R                               | equirements                                                    |            |            |
|                                            | De   | pendents/Ben               | eficiaries                                              |                                            |                                   |                                 |                                         |                                                                |            |            |
|                                            |      | Eni                        | roll All                                                |                                            |                                   |                                 |                                         |                                                                |            |            |
|                                            | D    | ependents/Be               | neficiaries                                             |                                            |                                   |                                 |                                         |                                                                |            |            |
|                                            |      | ID                         | Name                                                    | Relationship to<br>Employee                | Health Provider<br>ID             | Previously<br>Seen              | Covered<br>Person Type                  | Age Limit Flag                                                 |            |            |
|                                            | [    | ۹                          |                                                         |                                            |                                   |                                 |                                         |                                                                | -          |            |
| 56                                         | •    | Selec<br>icon (<br>Plan 1  | t the applica<br>magnifying<br>Type 10 : Medic<br>Optio | able Medi<br>glass) wit<br>al<br>1 Code 41 | cal Plan an<br>hin the <b>Pla</b> | nd cove<br>an Type<br>VA Cr+Exp | rage coo<br><b>10: Me</b><br>Den+Vision | de. Click the <b>C</b><br>dical section.<br>&Hrng (ACC4) (Sing | Dption Co  | de Look Up |

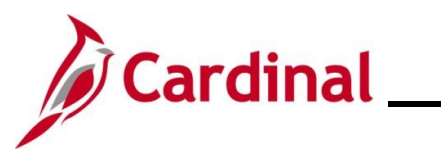

| Step                                                      | Action                                                             |                                    |                                            |                              |                                       |                |                                         |                              |
|-----------------------------------------------------------|--------------------------------------------------------------------|------------------------------------|--------------------------------------------|------------------------------|---------------------------------------|----------------|-----------------------------------------|------------------------------|
| The Look Up Option Code page displays in a pop-up window. |                                                                    |                                    |                                            |                              |                                       |                |                                         |                              |
|                                                           |                                                                    |                                    | Look Up (                                  | Option                       | Code                                  | ×              |                                         |                              |
|                                                           |                                                                    | 31                                 | Option                                     | ACC1                         | 3                                     |                |                                         |                              |
|                                                           |                                                                    | 29                                 | Option                                     | ACC1                         | 1                                     |                |                                         |                              |
|                                                           |                                                                    | 34                                 | Option                                     | ACC2                         | 2                                     |                |                                         |                              |
|                                                           |                                                                    | 33                                 | Option                                     | ACC2                         | 1                                     |                |                                         |                              |
|                                                           |                                                                    | 35                                 | Option                                     | ACC2                         | 3                                     |                |                                         |                              |
|                                                           |                                                                    | 36                                 | Option                                     | ACC2                         | 4                                     |                |                                         |                              |
|                                                           |                                                                    | 37                                 | Option                                     | ACC3                         | 1                                     |                |                                         |                              |
|                                                           |                                                                    | 39                                 | Option                                     | ACC3                         | 3                                     |                |                                         |                              |
|                                                           |                                                                    | 38                                 | Option                                     | ACC3                         | 2                                     |                |                                         |                              |
|                                                           |                                                                    | 40                                 | Option                                     | ACC3                         | 4                                     |                |                                         |                              |
|                                                           |                                                                    | 41                                 | Option                                     | ACC4                         | 1                                     |                |                                         |                              |
|                                                           |                                                                    | 44                                 | Option                                     | ACC4                         | 4                                     |                |                                         |                              |
|                                                           |                                                                    | 43                                 | Option                                     | ACC4                         | 3                                     |                |                                         |                              |
|                                                           |                                                                    | 42                                 | Option                                     | ACC4                         | 2                                     |                |                                         |                              |
|                                                           |                                                                    | 46                                 | Option                                     | ACC5                         | 2                                     |                |                                         |                              |
| 57.                                                       | Select the same<br>Coverage Code<br>Plan<br><b>Scenario</b> : ACC4 | Benefit I<br>by clickir<br>with Co | Plan that th<br>ng the corre<br>verage Coo | e empl<br>espondi<br>de 3 is | oyee is c<br>ing link in<br>selected. | urren<br>the ( | tly enrolled in but<br>Option Code colu | with the new<br>Jmn (Benefit |
|                                                           | 43                                                                 | Optio                              | n                                          | AC                           | C4                                    | 3              |                                         |                              |

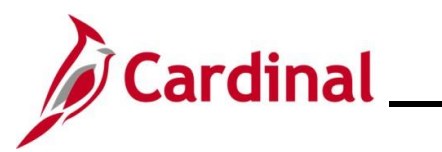

| Step                                       | Actio                                                                                                    | on                  |                                   |                       |                         |                        |                             |                     |            |
|--------------------------------------------|----------------------------------------------------------------------------------------------------|---------------------|-----------------------------------|-----------------------|-------------------------|------------------------|-----------------------------|---------------------|------------|
| The <b>Option Election</b> tab redisplays. |                                                                                                    |                     |                                   |                       |                         |                        |                             |                     |            |
|                                            | BenAdmin Data Entry ×                                                                                                    |                     |                                   |                       |                         |                        |                             |                     | ×          |
| Ever                                       | Event / Participant Selection Dependents / Beneficiaries                                                                                     |                     |                                   |                       |                         |                        |                             |                     |            |
|                                            | Sched ID     Empl ID       Ben Record     0       Event Data     01/01/2024       DSS/Natil Med Support Notice     Excess Credit Rollover To |                     |                                   |                       |                         |                        |                             |                     |            |
| → Avi                                      | ailable Plans a                                                                                                    | and Options ⑦       |                                   |                       |                         |                        | (                           | <b>Q</b> I 1 of 1 🛩 |            |
| Plan                                       | Type 10 : Medi                                                                                                    | cal                 |                                   |                       |                         |                        |                             |                     |            |
|                                            | Optio                                                                                                    | on Code 43 Q        | 01// 0- 5 D 1//-!                 |                       |                         |                        |                             | Ф.                  |            |
|                                            | He                                                                                                    | ealth Provider ID   | COVA Cr+Exp Den+Visi              | Prev                  | iously Seen             |                        |                             |                     |            |
|                                            |                                                                                                    |                     |                                   |                       |                         | Special Requ           | irements                    |                     |            |
| De                                         | pendents/Ben                                                                                                    | eficiaries          |                                   |                       |                         |                        |                             |                     |            |
| D                                          | ependents/Be                                                                                                    | neficiaries         |                                   |                       |                         |                        |                             |                     |            |
| *                                          | ID                                                                                                    | Name                | Relationship to<br>Employee       | Health Provider<br>ID | Previously<br>Seen      | Covered<br>Person Type | Age Limit Flag              |                     |            |
|                                            | ٩                                                                                                    |                     |                                   |                       |                         |                        |                             | -                   |            |
|                                            | +                                                                                                    |                     | 1                                 |                       |                         |                        |                             |                     |            |
|                                            |                                                                                                    |                     |                                   |                       |                         |                        |                             |                     |            |
|                                            |                                                                                                    |                     |                                   |                       |                         |                        |                             |                     |            |
| 58.                                        | Next,                                                                                                    | enroll the d        | ependent(                         | s) in the s           | selected                | Medical F              | lan by eith                 | ner:                |            |
|                                            | Clicking the Enroll All button if all dependents will be enrolled (applicable for this example)                                              |                     |                                   |                       |                         |                        |                             |                     |            |
|                                            |                                                                                                    | or                  |                                   |                       |                         |                        |                             |                     |            |
|                                            | •                                                                                                    | Adding th           | e applicab                        | le depend             | dents ind               | ividually u            | using the <b>I</b> I        | D Look Up i         | con within |
|                                            |                                                                                                    | the Depe            | n <b>dents/Be</b><br>/ clicking t | he <b>Add N</b>       | es sectio<br>Iultiple F | n. Additi<br>Rows icor | onal rows<br>n ( <b>+</b> ) | can be adde         | d in this  |
|                                            | Depend                                                                                                    | lents/Beneficiaries |                                   |                       |                         |                        | . ()                        |                     |            |
|                                            |                                                                                                    | Enroll All          |                                   |                       |                         |                        |                             |                     |            |
|                                            | Depen                                                                                                    | dents/Beneficiaries |                                   |                       |                         |                        |                             |                     |            |
|                                            | *ID                                                                                                    | Name                | Rela<br>Emp                       | tionship to<br>loyee  | Health Provider<br>ID   | Previously<br>Seen     | Covered<br>Person Type      | Age Limit Flag      |            |
|                                            |                                                                                                    | ٩                   |                                   |                       |                         | 0                      |                             |                     | -          |
|                                            | +                                                                                                    |                     |                                   | 1                     |                         |                        |                             |                     |            |
|                                            |                                                                                                    |                     |                                   |                       |                         |                        |                             |                     |            |

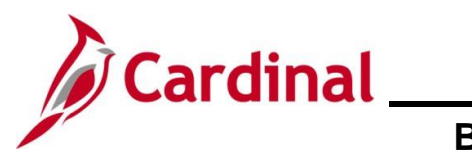

| Step                | Action                                                                                                    |  |  |  |  |  |  |
|---------------------|----------------------------------------------------------------------------------------------------|--|--|--|--|--|--|
| The page refreshes. |                                                                                                    |  |  |  |  |  |  |
|                     | BenAdmin Data Entry ×                                                                                                    |  |  |  |  |  |  |
|                     | Event / Participant Selection         Option Election         Dependents / Beneficiaries                                                                                               |  |  |  |  |  |  |
|                     | Sched ID     Empl ID     Ben Record     0     Event ID     4       Event Data     01/01/2024     DSS/Natil Med Support Notice     Excess Credit Rollover To     Forfeit Excess Credits |  |  |  |  |  |  |
|                     | ✓ Available Plans and Options ⑦                                                                                                    |  |  |  |  |  |  |
|                     | Plan Type 10 : Medical                                                                                                    |  |  |  |  |  |  |
|                     | Option Code 43 Q<br>COVA Cr+Exp Den+Vision&Hrng (ACC4) (Self + Child)                                                                                                    |  |  |  |  |  |  |
|                     | Health Provider ID  Previously Seen Special Requirements                                                                                                    |  |  |  |  |  |  |
|                     | Dependents/Beneficiaries                                                                                                    |  |  |  |  |  |  |
|                     | Enroll All                                                                                                    |  |  |  |  |  |  |
|                     | Dependents/Beneficiaries       *ID     Name     Relationship to<br>Employee     Health Provider<br>ID     Previously<br>Seen     Covered<br>Person Type     Age Limit Flag             |  |  |  |  |  |  |
|                     | 01     Q     Matthew Smith     Child     Child     Image: Child     Image: Child                                                                                                    |  |  |  |  |  |  |
|                     | <b>t</b> .                                                                                                    |  |  |  |  |  |  |
|                     |                                                                                                    |  |  |  |  |  |  |
|                     | OK Cancel Apply Refresh                                                                                                    |  |  |  |  |  |  |
| 59.                 | Scroll down to the bottom of the page and click the <b>OK</b> button.                                                                                                    |  |  |  |  |  |  |
|                     | OK Cancel Apply                                                                                                    |  |  |  |  |  |  |

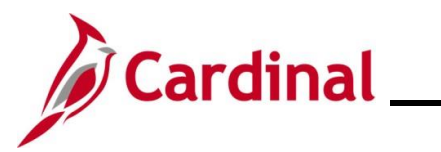

# BN361\_National Medical Support Notice (NMSN) and QMCSO Administration

| Step                               | Action                                                                                                    |
|------------------------------------|----------------------------------------------------------------------------------------------------|
| The <b>On-D</b> e                  | emand Event Maintenance page redisplays.                                                                                                    |
|                                    | On-Demand Event Maintenance                                                                                                    |
| On-Den<br>Activit<br>S<br>Event II | Person ID       Ben Record       0         ty Date       Source       Empl Record       0         chedule/Prepare Activity       Pending Activities       0       Show Activities       Action         D       4       Event Date       01/01/2024       Status       Entered       Class       DSS       Event Status Update         Prepare Options       Event Status       Open for Processing       Event Status       Open for Processing         Enrollment Statement       Run Date       Frequency       Image: Class Date Status       Image: Class Date Status         Election Entry       Entered       1 of       1       Show Plans |
| Save                               | Errors       0       Critical       Critical         Confirmation Statement       Run Date         Reprocess       Process Indicator       N Q         Normal Processing       Normal Processing         The Status field will now display as "Entered". The Event Status field will still display                                                                                                    |
|                                    | as "Open for Processing".                                                                                                    |
| 60.                                | Click the Validate/Finalize button. This process will validate that all of the elections are valid, close the Benefit Event, and update the Base Benefits Tables.                                                                                                    |

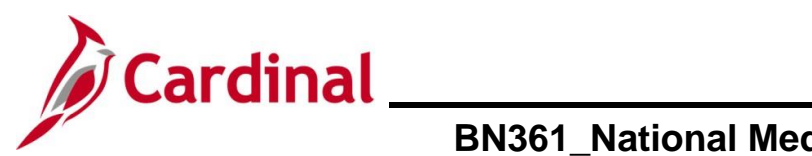

| Step                | Action                                                                                                    |
|---------------------|----------------------------------------------------------------------------------------------------|
| 61.                 | A <b>Confirmation</b> message displays in a pop-up window once the process completes.<br>Click the <b>OK</b> button.                                                                                                    |
|                     | Process completed successfully. (3000,530)                                                                                                    |
| The <b>On-De</b>    | emand Event Maintenance page redisplays.                                                                                                    |
| < Cardina           | Il Homepage On-Demand Event Maintenance                                                                                                    |
| On-Dema<br>Activity | Person ID     Ben Record     0       Date     Source     Empl Record     0                                                                                                    |
| Sch                 | nedule/Prepare Activity Pending Activities 0 Show Activities Action                                                                                                    |
| Event ID            | 6     Event Date     01/01/2024     Status     Finalized - Enrolled     Class     DSS     Event Status     Update       Prepare Options     Event Status     Closed to Processing       Enrollment Statement     Run Date     Frequency       Image: Construction of the processing of the processing of the proces |
| Co                  | Election Entry     Entered     0     Show Plans       Validate/Finalize     Errors     0     Show Errors       Immation Statement     Run Date                                                                                                    |
| Save                | Reprocess     Process Indicator     N       Return to Search     Notify     Notify                                                                                                    |
| i                   | The <b>Status</b> field will now display as "Finalized-Enrolled". The <b>Event Status</b> field will still display as "Closed to Processing".                                                                                                    |
|                     | Event ID       6       Event Date       01/01/2024       Status       Finalized - Enrolled       Class       DSS       Event Status       Update         Prepare Options       Event Status       Closed to Processing         Enrollment Statement       Run Date       Frequency         Image: Status       Frequency       Image: Status       Image: Status         Image: Status       Status       Frequency       Image: Status       Image: Status         Image: Status       Status       Frequency       Image: Status       Image: Status                                                                                                    |
| 62.                 | Click the Save button.                                                                                                    |

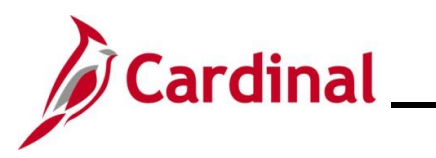

| Step | Action                                                                                                    |
|------|----------------------------------------------------------------------------------------------------|
| İ    | This process is now complete. Refer to the <u>Viewing the Employee's Benefit Information</u> section of this Job Aid to validate accuracy. Refer to the <u>Viewing/Printing a</u><br><u>Confirmation Statement</u> if you need to print the Confirmation Statement for the employee. |

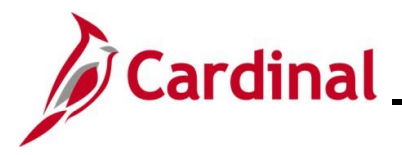

#### **Processing a DSS/National Medical Support Order to Remove Event**

This section of the Job Aid should be referenced when you are creating and processing a Processing a DSS/National Medical Support Order to Remove Event.

The steps included in this section of the Job Aid are based on the following example scenario:

**Scenario**: A NMSN was received for an employee on 12/12/2023 from a Virginia Court. The effective date of the NMSN is 12/10/2023. You have already validated the NMSN and verified that the employee is still employed by the Agency and being paid. This NMSN is releasing the mandated coverage for the named child dependent. The employee is currently enrolled in a "Family" plan and the named dependent is currently covered. The court has deemed that this child dependent is not the employee's biological child and the child will be removed from coverage.

**Note**: Generally speaking, the steps in this Job Aid can be used to create and process any DSS/National Medical Support Order to Remove event. Be sure to use the actual dates and information from the NMSN when completing this process in Production.

| Step | Action                                                                                                    |
|------|----------------------------------------------------------------------------------------------------|
| 1.   | First, the Benefit Event must be created. Access the <b>Benefit Event Entry</b> page using the following navigation path: |
|      | NavBar > Menu > Benefits > Manage Automated Enrollment > Events > Benefit<br>Event                                        |

The Benefit Event Entry Find an Existing Value page displays.

| <del>, Cardinal Homepage</del> |                                                              | Benefit Event Entry                                                                                                    |
|--------------------------------|--------------------------------------------------------------|----------------------------------------------------------------------------------------------------|
| enefit Event Entry             |                                                              |                                                                                                    |
| ind an Existing Va             | ue                                                           |                                                                                                    |
| ✓ Search Criteria              |                                                              |                                                                                                    |
| Enter any information you ha   | we and click Search. Leave fields blank for a list of all va | alues.                                                                                                    |
| Recent Searches                | Choose from recent searches                                  | Image: Saved Searches         Choose from saved searches         Image: Image: Saved Searches         Image: Image: Saved Searches         Image: Image: Saved Searches         Image: Image: Saved Searches         Image: Saved Searches         I |
|                                | Empl ID begins with V                                        |                                                                                                    |
| Benefit Rec                    | ord Number = 🗸                                               |                                                                                                    |
| E                              | mpl Record = 🗸                                               |                                                                                                    |
|                                | First Name begins with V                                     |                                                                                                    |
|                                | Last Name begins with 🗸                                      |                                                                                                    |
| В                              | siness Unit begins with 🗸                                    |                                                                                                    |
|                                | Department begins with                                       |                                                                                                    |
|                                | ∧ Show fewer options                                         |                                                                                                    |
|                                | Case Sensitive Include History Correct                       | History                                                                                                    |
|                                | Search Clear                                                 |                                                                                                    |

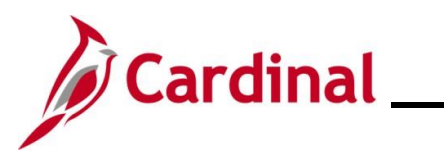

| Step             | Action                                                                                                    |
|------------------|----------------------------------------------------------------------------------------------------|
| i                | For more information pertaining to the Cardinal HCM Search pages, refer to the Job Aid titled "Overview of the Cardinal HCM Search Pages". This Job Aid is located on the Cardinal Website in <b>Job Aids</b> under <b>Learning</b> .                                                                                                    |
| 2.               | Enter the employee's Employee ID in the <b>Search by</b> field.<br><b>Note</b> : The other search by options available ( <b>Search by</b> dropdown button) are Business<br>Unit, Department, and Name.<br>Search by: Empl ID begins with begins with |
| 3.               | Click the Search button.                                                                                                    |
| The <b>Benef</b> | it Event Entry page displays for the applicable employee.                                                                                                    |
| 4.               | Refer to the <u>Processing a DSS/National Medical Support Order to Enroll Event</u><br>( <u>Dependent(s) not already in Cardinal</u> ) section of this Job Aid and complete Steps 4 - 13.<br>For Step 5, select "DSS/National Medical Support Order to Release".<br>Life Event DSS/National Medical Support Order to Release                                                                                                    |
| 5.               | The manual Benefit Event DSS/National Medical Support Order to Release Event (MSR) is now created. Next, this event must be processed. Access the <b>On-Demand Event Maintenance</b> page using the following navigation path: NavBar > Menu > Benefits > Manage Automated Enrollment > Events > On- Demand Event Maintenance                                                                                                    |

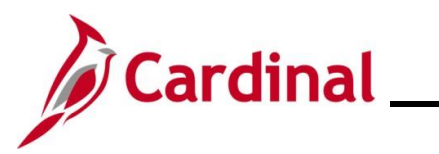

| Step                  | Action                                                                                                    |
|-----------------------|----------------------------------------------------------------------------------------------------|
| The <b>On-D</b>       | emand Event Maintenance Find an Existing Value page displays.                                                                                                    |
| $\leftarrow$ Card     | inal Homepage On-Demand Event Maintenance                                                                                                    |
| On-Der                | nand Event Maintenance                                                                                                    |
| Find a                | n Existing Value                                                                                                    |
| ✓ Searce<br>Enter any | h Criteria<br>information you have and click Search. Leave fields blank for a list of all values.                                                                                                    |
| न ( <u>ए</u>          | ecent Searches Choose from recent searches V / Saved Searches Choose from saved searches V                                                                                                    |
|                       | Empl ID begins with V                                                                                                    |
|                       | Empl Record 💷                                                                                                    |
|                       | Name begins with v                                                                                                    |
|                       | Second Last Name begins with v                                                                                                    |
|                       | Alternate Character Name begins with v                                                                                                    |
|                       | A Show fewer options     □ Case Sensitive                                                                                                    |
|                       | Search Clear                                                                                                    |
|                       |                                                                                                    |
| j                     | For more information pertaining to the Cardinal HCM Search pages, refer to the Job Aid titled "Overview of the Cardinal HCM Search Pages". This Job Aid is located on the Cardinal Website in <b>Job Aids</b> under <b>Learning</b> . |
| 6                     | Enter the employee's Employee ID in the <b>Empluy</b> field                                                                                                    |
| 0.                    | Enter the employee's Employee ID in the Employee using the vericus Neme fields if                                                                                                    |
|                       | the Employee ID is not known.                                                                                                    |
|                       | Empl ID begins with ~                                                                                                    |
| 7.                    | Click the <b>Search</b> button.                                                                                                    |
|                       | Search Clear                                                                                                    |

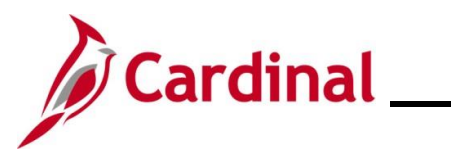

| Step      | Action                                                                                                    |
|-----------|----------------------------------------------------------------------------------------------------|
| The On-De | mand Event Maintenance page displays for the applicable employee.                                              |
|           | On-Demand Event Maintenance                                                                                    |
| On-D      | emand Event Maintenance                                                                                        |
|           | Person ID Ben Record 0                                                                                         |
| Ac        | tivity Date 01/01/2024 Source Manual Event Empl Record 0                                                       |
|           | Pending Activities 1 Snow Activities Action MSR                                                                |
| Eve       | ht ID     0     Event Date     Status     Class     Event Status Update       Prepare Options     Event Status |
|           | Enrollment Statement Run Date Frequency                                                                        |
|           | Deduction Frequency      Annual Frequency                                                                      |
|           | Election Entry Entered a of a Show Plans                                                                       |
|           | Validate/Finalize Errors 0 Show Errors Finalize/Apply Defaults                                                 |
|           | Confirmation Statement Run Date                                                                                |
|           | Reprocess Indicator N                                                                                          |
| Sav       | Return to Search Notify                                                                                        |
|           |                                                                                                    |
| 8.        | Review the Activity Date field. For DSS/National Medical Support Events, this date will                        |
|           | be auto-populated based on the Life Event date previously entered.                                             |
|           | Scenario: The effective date is 1/1/2024. Ensure that this date is accurate.                                   |
|           | Activity Date 01/01/2024 Source Manual Event Empl Record 0                                                     |
|           | Schedule/Prepare Activity Pending Activities 1 Show Activities Action                                          |
|           |                                                                                                    |
|           | Event ID 0 Event Date Status Class Livent Status Opdate                                                        |
|           | The Source field will be "Manual Event". The Action field will default to "MSR".                               |
|           | Activity Date 01/01/2024 Source Manual Event Empl Record 0                                                     |
|           | Schedule/Prepare Activity Pending Activities 1 Show Activities Action                                          |
|           |                                                                                                    |
|           | Event ID 0 Event Date Status Class Event Status Update                                                         |
|           | Prepare Options Event Status                                                                                   |
| 0         | Click the <b>Show Activities</b> button <b>Only</b> if there is more than one activity                         |
| Э.        |                                                                                                    |
|           | Show Activities                                                                                                |
|           |                                                                                                    |

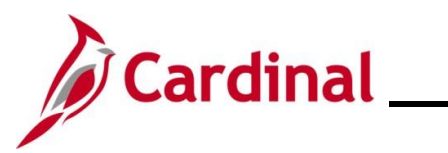

| Step      | Action                                                                                                    |
|-----------|----------------------------------------------------------------------------------------------------|
| 10.       | If the Benefits Administration process has already run since the time the manual event was created, the <b>Pending Activities</b> field will display a "0". In this case, proceed to Step 13. Since the <b>Pending Activities</b> field displays a "1", click the <b>Schedule/Prepare Activity</b> button.           Schedule/Prepare Activity         Pending Activities         1 |
| i         | Clicking the <b>Schedule/Prepare Activity</b> button will launch an automated program that schedules and prepares the activity. This button will be disabled if the Benefits Administration process has already run.                                                                                                    |
| 11.       | A <b>Confirmation</b> message displays in a pop-up window once the automated program completes.<br>Click the <b>OK</b> button.                                                                                                    |
|           | Process completed successfully. (3000,530)                                                                                                    |
| The On-De | emand Event Maintenance page redisplays.                                                                                                    |
|           | On-Demand Event Maintenance                                                                                                    |
| On-D      | emand Event Maintenance Person ID Ben Record 0                                                                                                    |
| Act       | ivity Date Source Empl Record 0                                                                                                    |
|           | Schedule/Prepare Activity Pending Activities 0 Show Activities Action                                                                                                    |
| Ever      | It ID     10     Event Date     01/01/2024     Status     Prepared     Class     MSR     Event Status     Update       Prepare Options                                                                                                    |
|           | Enrollment Statement Run Date Frequency<br>© Deduction Frequency OAnnual Frequency                                                                                                    |
|           | Election Entry Entered o of 1 Show Plans                                                                                                    |
|           | Validate/Finalize Errors 0 Show Errors Finalize/Apply Defaults                                                                                                    |
|           | Confirmation Statement Run Date                                                                                                    |
|           | Reprocess Process Indicator N Q Normal Processing                                                                                                    |
| Save      |                                                                                                    |

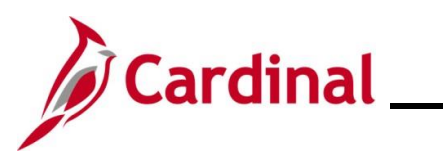

| Step                          | Action                                                                                                    |
|-------------------------------|----------------------------------------------------------------------------------------------------|
| 12.                           | Confirm that the <b>Status</b> field displays as "Prepared" and the <b>Event Status</b> field displays as "Open for Processing".                                                                                                    |
|                               | Activity Date Source Empl Record 0                                                                                                    |
|                               | Schedule/Prepare Activity Pending Activities 0 Show Activities Action                                                                                                    |
|                               | Event ID       10       Event Date       01/01/2024       Status       Prepared       Class       MSR       Event Status       Update         Prepare Options       Event Status       Open for Processing         Enrollment Statement       Run Date       Frequency <ul> <li>Deduction Frequency OAnnual Frequency</li> </ul> |
| 13.                           | Click the Election Entry button.                                                                                                    |
| The <b>Electi</b><br>default. | on Entry page displays in a pop-up window with the Option Election tab displayed by                                                                                                    |

|                        |                               |                                  | BenAdm                | in Data Entry        |                                   |                                 |            |      |
|------------------------|-------------------------------|----------------------------------|-----------------------|----------------------|-----------------------------------|---------------------------------|------------|------|
| Event / Participan     | t Selection Option            | Election Dependents              | 8 / Beneficiaries     |                      |                                   |                                 |            | Help |
| Sched ID<br>Event Data | EM00 En<br>01/01/2024 Medical | npl ID<br>Support Order - Remove |                       | B<br>Excess Credit R | en Record 0<br>Collover To Forfei | Event ID 10<br>t Excess Credits |            |      |
| Available Plan         | s and Options ⑦               |                                  |                       |                      |                                   | Q                               | I 1 of 1 🗸 |      |
| Plan Type 10 : M       | edical                        |                                  |                       |                      |                                   |                                 |            |      |
| 0                      | ption Code 28 Q               | COVA Care + Prev De              | ntal (ACC0) (Family)  |                      |                                   | ¢                               |            |      |
|                        | Health Provider ID            |                                  |                       | ously Seen           |                                   |                                 |            |      |
|                        |                               |                                  |                       |                      | Special Re                        | quirements                      |            |      |
| Dependents/E           | Seneficiaries                 |                                  |                       |                      |                                   |                                 |            |      |
| Dependents/            | Beneficiaries                 |                                  |                       |                      |                                   |                                 |            |      |
| *ID                    | Name                          | Relationship to<br>Employee      | Health Provider<br>ID | Previously<br>Seen   | Covered<br>Person Type            | Age Limit Flag                  |            |      |
| 01 0                   | •                             | Child                            |                       | 0                    | Child                             |                                 | -          |      |
| 02 0                   |                               | Spouse                           |                       | 0                    | Spouse                            |                                 | -          |      |
|                        |                               |                                  |                       |                      |                                   |                                 |            |      |
| +                      |                               |                                  |                       |                      |                                   |                                 |            |      |

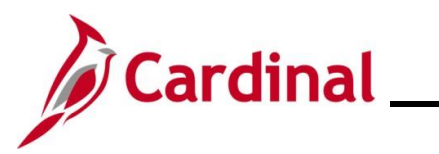

#### BN361\_National Medical Support Notice (NMSN) and QMCSO Administration

| Step                  | Action                                              |                                                                                                    |                                |                                             |                                          |                  |               |                |
|-----------------------|-----------------------------------------------------|----------------------------------------------------------------------------------------------------|--------------------------------|---------------------------------------------|------------------------------------------|------------------|---------------|----------------|
| 14.                   | First, update the <b>Dependents / E</b>             | First, update the NMSN Rider information for the named child dependent. Click the <b>Dependents / Beneficiaries</b> tab. |                                |                                             |                                          |                  |               | Click the      |
|                       | Event / Participant S                               | Selection                                                                                                    | Option Ele                     | ction                                       | Dependents / Ber                         | neficiaries      |               |                |
| The <b>Depe</b>       | ndent / Beneficia                                   | aries tab                                                                                                    | displays.                      |                                             |                                          |                  |               |                |
|                       |                                                     |                                                                                                    | Ben/                           | Admin Dat                                   | ta Entry                                 |                  |               | ×              |
| Ēve                   | ent / Participant Selection                         | ption Election                                                                                                    | Dependents / E                 | eneficiaries                                |                                          |                  |               | Help           |
| Dana                  | Schedule ID EM00<br>Event ID 10<br>Benefit Record 0 | , en Deserd                                                                                                    | Excess Cred                    | Employee II<br>Event Data<br>it Rollover To | a 01/01/2024 M<br>Forfeit Excess Credits | edical Support O | rder - Remove |                |
| Name                  | e                                                   | Relationship                                                                                                    | to Employee                    | Dependent                                   | Beneficiary Type                         | Date of Birth    |               |                |
|                       |                                                     | Child                                                                                                    |                                | Approved D                                  | ependent                                 | 10/20/1999       |               |                |
|                       |                                                     | Spouse                                                                                                    | Approved Depen                 |                                             | ependent                                 | 12/27/1970       |               |                |
| Chang<br>Electi<br>10 | te/Add Dependent Data                               | l Information                                                                                                    |                                |                                             | Enroll Dependents                        |                  |               |                |
| Event /               | Particinant Selection + Ontion F                    | Section   Dene                                                                                                    | ndente / Reneficiario          | 50 SC                                       |                                          |                  |               | Reliesh        |
| 15.                   | Review the <b>Dep</b> child dependent               | <b>endent/</b><br>t(s) on th                                                                                             | <b>/Beneficia</b><br>ne NMSN i | r <b>ies C</b> i<br>s displa                | <b>urrently on F</b><br>ayed.            | Record s         | ection and v  | erify that the |
|                       | Dependent/Beneficiaries                             | Currently on                                                                                                    | Record                         |                                             |                                          |                  |               |                |
|                       | Name                                                | R                                                                                                    | elationship to Emp             | oloyee                                      | Dependent Beneficiary                    | y Type D         | ate of Birth  |                |
|                       |                                                     | C                                                                                                    | hild                           |                                             | Approved Dependent                       | 10               | 0/20/1999     |                |
|                       |                                                     | S                                                                                                    | pouse                          |                                             | Approved Dependent                       | 12               | 2/27/1970     |                |
|                       | Change/Add Dependent Data                           | a                                                                                                    |                                |                                             |                                          |                  |               |                |
| 16.                   | Click the Chang                                     | ge/Add I                                                                                                    | Dependen                       | t Data                                      | link.                                    |                  |               |                |
|                       | Change/Add Dep                                      | pendent (                                                                                                    | Data                           |                                             |                                          |                  |               |                |

Rev 3/1/2025

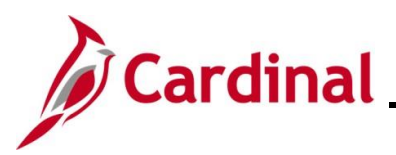

### BN361\_National Medical Support Notice (NMSN) and QMCSO Administration

Step Action The **Dependent/Beneficiary** page displays in a pop-up window with the **Name** tab displayed by default. Dependent/Beneficiary × Help Name Address Personal Profile Person ID Q 1 of 2 🗸 ► | View All Dependent/Beneficiaries -4 +| \_ \*Dependent/Beneficiary ID 01 Q  $I=\mathbb{N}$ 1 of 1 🗸 🕨 View All Name History - 4 +-\*Effective Date 01/01/1901 \*Format Type English ¥ Edit Name Display Name Cancel Apply 17. Review the **Display Name** field and ensure that you are on the record for the applicable child dependent. Use the navigation arrows or the View All link within the Dependent/Beneficiaries section as needed to locate the applicable child dependent. Dependent/Beneficiaries Q | | | | 1 of 2 🗸 🕨 🕨 | View All +|| \_ \*Dependent/Beneficiary ID 01 Name History Q | I + || -\*Effective Date 01/01/1901 \*Format Type English ~ Edit Name Display Name 18. Click the Personal Profile tab. Personal Profile Name Address

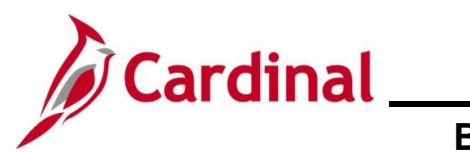

| Ste          | эр    | Action                     |                                                                   |                    |
|--------------|-------|----------------------------|-------------------------------------------------------------------|--------------------|
| The <b>F</b> | Perso | <b>nal Profile</b> tab d   | isplays.                                                          |                    |
|              |       |                            | Dependent/Beneficiary                                             | ×                  |
|              | Nom   |                            | Profile                                                           | elp                |
|              | Name  | <u>A</u> udress Personal   | Prome                                                             | -                  |
|              |       |                            | Person ID                                                         |                    |
|              | Perso | nal Profile                | Q   I of 2 V View All                                             |                    |
|              |       | Dependent/Beneficiary      | D 01                                                              |                    |
|              |       | *Date of Bir               | th 10/20/1999 🗰 Birth Location                                    |                    |
|              |       | Birth Count                | Birth State                                                       |                    |
|              |       | Date of Dea                | th Riders/Orders exist                                            |                    |
|              |       | Medicare Entitled Da       | te Riders/Orders                                                  |                    |
|              | Per   | sonal History              | Q I I I I I I I I View All                                        |                    |
|              |       | *Effective Date            | 01/01/1901 🛗 🗕                                                    |                    |
|              |       | *Relationship to Employee  | Child 🗸                                                           |                    |
|              | *     | Dependent Beneficiary Type | Approved Dependent                                                |                    |
|              |       | *Gender                    | Male ~                                                            |                    |
|              |       | *Marital Status            | Single 🗸 As of                                                    |                    |
|              |       |                            | Student As of                                                     |                    |
|              |       |                            | Disabled As of                                                    |                    |
|              |       |                            | Smoker As of                                                      |                    |
|              |       | Occupation                 |                                                                   |                    |
|              |       |                            |                                                                   |                    |
| 19           | ).    | Verifv that the c          | orrect child dependent is displayed and then click the Riders/Ord | l <b>ers</b> link. |
|              |       | ,<br>                      |                                                                   |                    |
|              |       | Riders/Order               | 'S                                                                |                    |

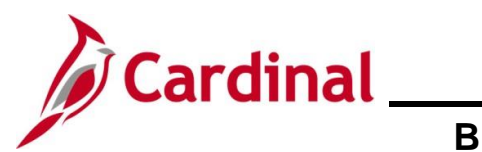

| Step          | Acti                                             | on                                                                                                    |
|---------------|--------------------------------------------------|----------------------------------------------------------------------------------------------------|
| The <b>De</b> | ependent                                         | Beneficiary Riders page displays in a pop-up window.                                                           |
|               |                                                  | Dependent/Beneficiary Riders ×                                                                                 |
|               | Employee                                         | Help                                                                                                    |
|               | *Plan T<br>*Start E<br>Si<br>Exception T<br>Comm | ype 10                                                                                                    |
|               | ок                                               | Cancel                                                                                                    |
| 20.           | ("12/                                            | The End Date Calendar icon and select the date of the NMSN Release 10/2023" in this scenario). Date 06/01/2028 |
| 21.           | Click<br>Sta                                     | the Inactive radio button option.                                                                              |
| 22.           | Ente<br>over                                     | r applicable comments pertaining to the NMSN in the <b>Comment</b> field. Do not write the previous comments.  |
| 23.           | Click                                            | the <b>OK</b> button once complete.                                                                            |

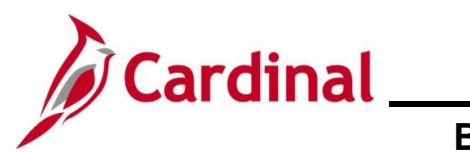

| Ste   | эр    | Action                              |                                                                 |  |
|-------|-------|-------------------------------------|-----------------------------------------------------------------|--|
| The F | Perso | nal Profile tab re                  | edisplays.                                                      |  |
| ſ     |       |                                     | Dependent/Beneficiary ×                                         |  |
|       | Nam   | e <u>A</u> ddress Personal          | Al Profile                                                      |  |
|       |       |                                     | Person ID                                                       |  |
|       | Perso | nal Profile                         | Q    4 4 1 of 2 View All                                        |  |
|       |       | Dependent/Beneficiary               | y ID 01                                                         |  |
|       |       | *Date of Bir                        | Birth Location                                                  |  |
| E     |       | Birth Count                         | ntry Q Birth State Q                                            |  |
|       |       | Date of Dea<br>Medicare Entitled Da |                                                                 |  |
|       |       | moulouro Entitioa Da                | Riders/Orders                                                   |  |
|       | Pe    | rsonal History                      |                                                                 |  |
|       |       | *Effective Date                     | 01/01/1901 m                                                    |  |
|       |       | *Relationship to Employee           | Child ~                                                         |  |
|       |       | *Gendert Beneficiary Type           | Approved Dependent                                              |  |
|       |       | *Marital Status                     | Single V As of                                                  |  |
| Ē     |       |                                     | □ Student As of □                                               |  |
|       |       |                                     | Disabled As of                                                  |  |
|       |       |                                     | Smoker As of                                                    |  |
|       |       | Occupation                          |                                                                 |  |
| 24    | 1.    | Verify that the R                   | Riders/Order exist checkbox option is not selected (read-only). |  |
| 25    | 5.    | Scroll down to the                  | the bottom of the page and click the <b>OK</b> button.          |  |
|       |       | ОК                                  | Cancel Apply                                                    |  |

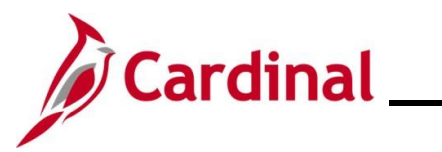

#### BN361\_National Medical Support Notice (NMSN) and QMCSO Administration

| Step            | Action                                          |                                |                                          |                       |                               |         |
|-----------------|-------------------------------------------------|--------------------------------|------------------------------------------|-----------------------|-------------------------------|---------|
| The <b>Depe</b> | ndents / Benefic                                | <b>aries</b> tab redisplay     | /S.                                      |                       |                               |         |
|                 |                                                 | BenA                           | dmin Data E                              | ntry                  |                               | ×       |
| Ēv              | ent / Participant Selection                     | bition Election Dependents / B | eneficiaries                             |                       |                               | Help    |
| ec              | Schedule ID EM00<br>Event ID 10                 |                                | Employee ID<br>Event Data 0 <sup>-</sup> | 1/01/2024 Me          | edical Support Order - Remove |         |
| Depe            | Benefit Record 0 endent/Beneficiaries Currently | Excess Credi                   | t Rollover To F                          | orfeit Excess Credits |                               |         |
| 1 Nam           | e                                               | Relationship to Employee       | Dependent Bene                           | eficiary Type         | Date of Birth                 |         |
|                 |                                                 | Child                          | Approved Dependent                       |                       | 10/20/1999                    |         |
|                 |                                                 | Spouse                         | Approved Depen                           | dent                  | 12/27/1970                    |         |
| Chan            | ge/Add Dependent Data                           |                                |                                          |                       |                               |         |
| Elect           | tions Requiring Supplementa                     | Information                    |                                          |                       |                               |         |
| 10<br>al        | Medica                                          | l                              |                                          | Enroll Dependents     |                               |         |
|                 | OK Cancel Apply                                 | ]                              |                                          |                       |                               | Refresh |
| 26.             | Click the Option                                | Election tab.                  |                                          |                       |                               |         |
|                 | Event / Participa                               | nt Selection Option            | Election                                 | Depender              | nts / Beneficiaries           |         |

\_\_\_\_

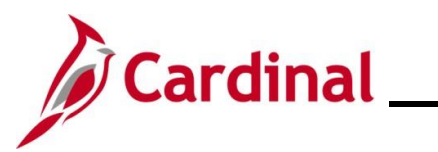

| Ste          | ep                                                                                                    | Actio                  | 'n                                                   |                                     |                                                 |                                |                                    |                                         |                      |                    |      |
|--------------|----------------------------------------------------------------------------------------------------|------------------------|------------------------------------------------------|-------------------------------------|-------------------------------------------------|--------------------------------|------------------------------------|-----------------------------------------|----------------------|--------------------|------|
| The <b>C</b> | Optic                                                                                                    | on Elect               | t <b>ion</b> tab redis                               | splays.                             |                                                 |                                |                                    |                                         |                      |                    |      |
|              |                                                                                                    |                        |                                                      |                                     | BenAdmir                                        | n Data Entry                   |                                    |                                         |                      | ×                  |      |
|              | Eve                                                                                                    | ent / Participant Se   | election Option Election                             | n Dependents / I                    | Beneficiaries                                   |                                |                                    |                                         |                      | Help               |      |
|              | Sched ID     Empl ID     Ben Record     0     Event ID     10       Event Data     01/01/2024     Medical Support Order - Remove     Excess Credit Rollover To     Forfeit Excess Credits |                        |                                                      |                                     |                                                 |                                |                                    |                                         |                      |                    |      |
| -            | ▼ A                                                                                                    | vailable Plans a       | and Options ⑦                                        |                                     |                                                 |                                |                                    | Q                                       | i 1 of 1 🗸           |                    |      |
|              | Plan                                                                                                    | Type 10 : Medi         | ical                                                 |                                     |                                                 |                                |                                    |                                         |                      |                    |      |
| 5            |                                                                                                    | Optic                  | on Code 28 Q C                                       | OVA Care + Prev Denta               | I (ACC0) (Family)                               |                                |                                    | r                                       |                      |                    |      |
|              | -                                                                                                    | He                     | ealth Provider ID                                    |                                     |                                                 | usly Seen                      |                                    |                                         |                      |                    |      |
|              | п                                                                                                    | enendents/Ben          | oficiarios                                           |                                     |                                                 |                                | Special Req                        | uirements                               |                      |                    |      |
|              |                                                                                                    | En                     | roll All                                             |                                     |                                                 |                                |                                    |                                         |                      |                    |      |
|              | I                                                                                                    | Dependents/Be          | neficiaries                                          |                                     |                                                 |                                |                                    |                                         |                      |                    |      |
|              |                                                                                                    | *ID                    | Name                                                 | Relationship to<br>Employee         | Health Provider<br>ID                           | Previously<br>Seen             | Covered<br>Person Type             | Age Limit Flag                          |                      |                    |      |
|              |                                                                                                    | 01 Q                   |                                                      | Child                               |                                                 |                                | Child                              |                                         | -                    |                    |      |
|              |                                                                                                    | 02 <b>Q</b>            |                                                      | Spouse                              |                                                 |                                | Spouse                             |                                         |                      |                    |      |
|              |                                                                                                    | +                      |                                                      |                                     |                                                 |                                |                                    |                                         |                      |                    |      |
| 27           |                                                                                                    | Next.                  | update the e                                         | emplovee's                          | s elected N                                     | /ledical                       | Plan and                           | coverage co                             | de as ne             | eded.              |      |
|              |                                                                                                    | Scen<br>code<br>applic | <b>ario</b> : The ch<br>needs to be<br>cable coverag | ld depend<br>updated.<br>ge code (" | ent will be<br>Click the <b>(</b><br>Self + Spo | remove<br>Option (<br>ouse" in | ed from c<br>Code Loo<br>this scen | overage. The<br>ok Up icon ar<br>ario). | erefore,<br>nd selec | the cover<br>t the | rage |
|              |                                                                                                    | Plan Typ               | oe 10 : Medical                                      |                                     |                                                 |                                |                                    |                                         |                      |                    |      |
|              |                                                                                                    |                        | Option Code 28                                       | cova                                | Care + Prev Dental (A                           | ACC0) (Family)                 |                                    |                                         |                      | ¢                  |      |
|              |                                                                                                    |                        | Health Provid                                        | er ID                               |                                                 |                                | eviously Seen                      |                                         |                      |                    |      |
|              |                                                                                                    |                        |                                                      |                                     |                                                 |                                |                                    | Special Require                         | ements               |                    |      |
| i            |                                                                                                    | If the                 | coverage co                                          | de does n                           | ot need to                                      | be upd                         | ated, skip                         | to Step 29.                             |                      |                    |      |

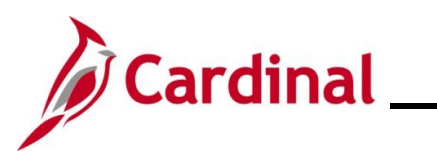

| Step      | Action                                                                |                                                                                                    |                             |                       |                    |                        |                     |   |  |
|-----------|-----------------------------------------------------------------------|----------------------------------------------------------------------------------------------------|-----------------------------|-----------------------|--------------------|------------------------|---------------------|---|--|
| 28.       | If the chil<br><b>Row</b> icor                                        | If the child dependent is being removed from coverage, click the corresponding <b>Delete Row</b> icon (-). |                             |                       |                    |                        |                     |   |  |
|           | Dependents/Be                                                         | eneficiaries                                                                                               |                             |                       |                    |                        |                     | _ |  |
|           | *ID                                                                   | Name                                                                                                    | Relationship to<br>Employee | Health Provider<br>ID | Previously<br>Seen | Covered<br>Person Type | Age Limit Flag      |   |  |
|           | 01 Q                                                                  |                                                                                                    | Child                       |                       |                    | Child                  | -                   | ] |  |
|           | 02 Q                                                                  |                                                                                                    | Spouse                      |                       |                    | Spouse                 | -                   | ] |  |
|           | +                                                                     |                                                                                                    |                             |                       |                    |                        |                     |   |  |
| i         | If the dependent is not being removed from coverage, skip to Step 31. |                                                                                                    |                             |                       |                    |                        |                     |   |  |
| A Warning | <b>g</b> message                                                      | displays in                                                                                                | a pop-up wir                | ndow.                 |                    |                        |                     |   |  |
| Dele      | te current/s                                                          | elected rows                                                                                               | from this page              | ? The delete          | will occur         | when the tr            | ansaction is saved. |   |  |
|           |                                                                       |                                                                                                    | ок                          | С                     | ancel              |                        |                     |   |  |
| 29.       | Click the                                                             | OK button.                                                                                                 |                             |                       |                    |                        |                     |   |  |
|           |                                                                       | ок                                                                                                    | Cano                        | cel                   |                    |                        |                     |   |  |

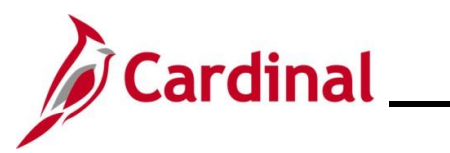

| Step             | Action                                                       |                                              |                       |                                   |                               |              |         |
|------------------|--------------------------------------------------------------|----------------------------------------------|-----------------------|-----------------------------------|-------------------------------|--------------|---------|
| The <b>Optio</b> | n Election tab rec                                           | isplays.                                     |                       |                                   |                               |              |         |
|                  |                                                              | BenA                                         | dmin Data Entry       |                                   |                               |              | ×       |
| <u>Event</u>     | t / Participant Selection Option Elect                       | on Dependents / Beneficiaries                |                       |                                   |                               |              | Help    |
|                  | Sched ID EM00 Empl ID<br>Event Data 01/01/2024 Medical Suppo | t Order - Remove                             | E<br>Excess Credit F  | en Record 0<br>ollover To Forfeit | Event ID 10<br>Excess Credits |              |         |
| ▼ Ava            | ailable Plans and Options ⑦                                  |                                              |                       |                                   | C                             | ג ו 1 of 1 ❤ |         |
| Plan T           | Гуре 10 : Medical                                            |                                              |                       |                                   |                               |              |         |
|                  | Option Code 26 Q                                             |                                              | 20100)                |                                   | ę                             |              |         |
|                  | Health Provider ID                                           |                                              | eviously Seen         |                                   |                               |              |         |
|                  |                                                              |                                              |                       | Special Req                       | uirements                     |              |         |
| Dej              | pendents/Beneficiaries                                       |                                              |                       |                                   |                               |              |         |
|                  |                                                              |                                              |                       |                                   |                               |              |         |
| *                | ID Name                                                      | Relationship to Health Provid<br>Employee ID | er Previously<br>Seen | Covered<br>Person Type            | Age Limit Flag                |              |         |
|                  | 02 <b>Q</b>                                                  | Spouse                                       |                       | Spouse                            |                               | -            |         |
|                  | +                                                            |                                              |                       |                                   |                               |              |         |
|                  |                                                              |                                              |                       |                                   |                               |              |         |
|                  |                                                              |                                              |                       |                                   |                               |              |         |
| ОК               | K Cancel Apply                                               |                                              |                       |                                   |                               |              | Refresh |
|                  | I                                                            |                                              |                       |                                   |                               |              |         |
| İ                | The removed ch                                               | ld no longer displa                          | iys in the            | Depende                           | nts/Benefic                   | ciaries se   | ection. |
| 30.              | Scroll down to th                                            | e bottom of the pa                           | ge and cli            | ck the OI                         | <b>&lt;</b> button.           |              |         |
|                  | ОК                                                           | Cancel Apply                                 |                       |                                   |                               |              |         |

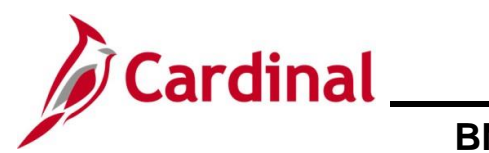

| Step      | Action                                                                                                    |
|-----------|----------------------------------------------------------------------------------------------------|
| The On-De | emand Event Maintenance page redisplays.                                                                                                    |
|           | On-Demand Event Maintenance                                                                                                    |
| On-De     | emand Event Maintenance                                                                                                    |
|           | Person ID Ben Record 0                                                                                                    |
| Act       | Schedule/Prepare Activity         Pending Activities         0         Show Activities         Action                                                                                                    |
| Even      | t ID     10     Event Date     01/01/2024     Status     Entered     Class     MSR     Event Status Update       Prepare Options     Event Status     Open for Processing       Enrollment Statement     Run Date     Frequency  |
|           | Deduction Frequency     OAnnual Frequency                                                                                                    |
|           | Election Entry     Entered     1 of     1     Show Plans       Validate/Finalize     Errors     0     Show Errors     Finalize/Apply Defaults       Confirmation Statement     Run Date     Finalize     Finalize/Apply Defaults |
| Save      | Reprocess     Process Indicator     N       Normal Processing                                                                                                    |
| ĺ         | The <b>Status</b> field will now display as "Entered". The <b>Event Status</b> field will still display as "Open for Processing".                                                                                                |
|           | Activity Date Source Empl Record 0                                                                                                    |
|           | Schedule/Prepare Activity         Pending Activities         0         Show Activities         Action                                                                                                    |
|           | Event ID     10     Event Date     01/01/2024     Status     Entered     Class     MSR     Event Status     Update       Prepare Options     Event Status     Open for Processing                                                |
| 31.       | Click the <b>Validate/Finalize</b> button. This process will validate that all of the elections are valid, close the Benefit Event, and update the Base Benefits Tables.                                                         |
|           | Validate/Finalize Errors 0                                                                                                    |

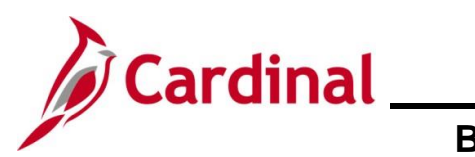

| Step                                                    | Action                                                                                                    |                                                                                                    |  |
|---------------------------------------------------------|----------------------------------------------------------------------------------------------------|----------------------------------------------------------------------------------------------------|--|
| 32.                                                     | A <b>Confirmation</b> message displays in a pop-up window once the process completes.                                                              |                                                                                                    |  |
|                                                         | Click the <b>OK</b> button.                                                                                                    |                                                                                                    |  |
|                                                         | Process completed successfully. (300                                                                                                    | 00,530)                                                                                                    |  |
| The <b>On-Demand Event Maintenance</b> page redisplays. |                                                                                                    |                                                                                                    |  |
| On-De                                                   | Demand Event Maintenance                                                                                                    | Darroon ID Bon Decord A                                                                                                    |  |
| Act                                                     | ctivity Date Source                                                                                                    | Empl Record 0                                                                                                    |  |
|                                                         | Schedule/Prepare Activity Pending Activities 0                                                                                                    | Show Activities Action                                                                                                    |  |
| Even                                                    | ent ID 10 Event Date 01/01/2024 Status Fin<br>Prepare Options<br>Enrollment Statement Run Date F                                                   | elized - Enrolled Class MSR Event Status Update Event Status Closed to Processing Frequency © Deduction Frequency O Annual Frequency |  |
|                                                         | Election Entry       Entered       0       of       0         Validate/Finalize       Errors       0         Confirmation Statement       Run Date | Show Plans Show Errors Finalize/Apply Defaults                                                                                       |  |
| Save                                                    | Reprocess Process Indicator N<br>ve Return to Search Notify                                                                                        | ormal Processing                                                                                                    |  |
| <b>(</b> )                                              | The <b>Status</b> field will now display as "Fir display as "Closed to Processing".                                                                | nalized-Enrolled". The Event Status field will still                                                                                 |  |
|                                                         | Activity Date         Source           Schedule/Prepare Activity         Pending Activities                                                        | 0 Show Activities Action                                                                                                    |  |
|                                                         | Event ID 10 Event Date 01/01/2024<br>Prepare Options                                                                                               | Status Finalized - Enrolled Class MSR Event Status Update                                                                            |  |
|                                                         |                                                                                                    | closed to Processing                                                                                                    |  |

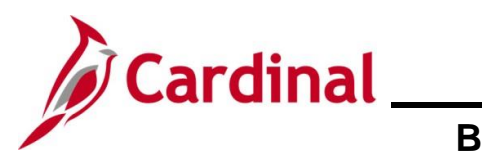

| Step | Action                                                      |  |
|------|-------------------------------------------------------------|--|
| 33.  | Click the <b>Save</b> button. This process is now complete. |  |
|      | Save Return to Search Notify                                |  |
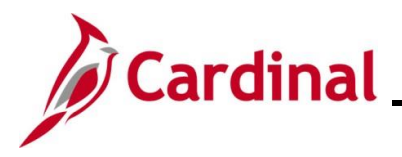

## BN361\_National Medical Support Notice (NMSN) and QMCSO Administration

#### **Processing QMCSO Information**

For a **Qualified Medical Child Support Order (QMCSO)** that is received from the Agency, select the "Judgment, Decree or Order to Add Child or Judgment" or "Decree or Order to Remove Child" on the **Benefit Event Entry** page. A Medical Support Order - Add (MSA) or Medical Support Order – Remove (MSR) event would be created.

Follow all steps in the above scenarios to create and process the event. It is not required that the Rider information be completed on the **Dependents/Beneficiaries** tab.

| Life Event    |                                                                                                    |          |           | Q     I I I 3 of 3 v > > | View All |
|---------------|----------------------------------------------------------------------------------------------------|----------|-----------|--------------------------|----------|
| Life Event    | Judgment, Decree or Order to Add Child                                                                                                    | ~        |           |                          | +        |
| Life Event Da | Death of a Child<br>Death of a Spouse<br>Dependent Care Cost/Coverage Change                                                                                                    |          | Paperwork | Receipt Date             |          |
| Health Chai   | Divorce<br>EE/Dep. Gained Eligibility - Medicare/Medicaid                                                                                                    |          |           | FSA Change               |          |
| Health Cha    | EE/Dep. Lost Eligibility - Other Employer<br>EE/Dep. Lost Eligibility - Medicare/Medicaid<br>EE/Dep. Lost Eligibility - Other Employer                                                                                 |          |           | FSA Change Needed:       |          |
| Current Co    | Employment Change: SAL FT/QT to PT<br>Employment Change: SAL PT to FT/QT                                                                                                    | .evel:   | ~         |                          | _        |
| Change:       | Enrollment in Marketplace Exchange Health Plan<br>HIPAA Qualifying Event                                                                                                    |          | ~         | Change:                  | ~        |
| Special F     | Judgment, Decree or Order to Add Child<br>Judgment, Decree or Order to Remove Child<br>Leave of Absence - Return from Leave<br>Leave of Absence - Waive for Non Payment<br>Lost Eligibility for Gov't Plan<br>Marriage |          |           |                          |          |
|               | Move Affecting Eligibility for Health Plan<br>Other Employer OE/Plan Change                                                                                                    | <b>-</b> |           |                          |          |
| Special F     | Processing Message (FSA)                                                                                                    |          |           |                          |          |

Refer to the <u>Viewing the Employee's Benefit Information</u> section of this Job Aid to validate accuracy. Refer to the <u>Viewing/Printing a Confirmation Statement</u> if you need to print the Confirmation Statement for the employee or the NMSN Issuing Entity.

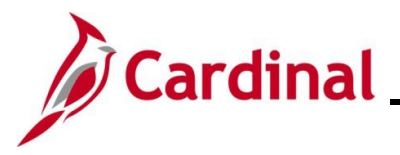

# BN361\_National Medical Support Notice (NMSN) and QMCSO Administration

#### Viewing the Employee's Benefits Information

After completing a manual Benefit Event, the Benefits Administrator should view the employee's benefits information to ensure accuracy. This can be completed at any point after the Benefit Event has been finalized.

| Step | Action                                                                            |
|------|-----------------------------------------------------------------------------------|
| 1.   | Access the Current Benefits Summary page using the following navigation path:     |
|      | NavBar > Menu > Benefits > Review Employee Benefits > Current Benefits<br>Summary |

The Current Benefits Summary Find an Existing Value page displays.

| ← Cardii              | nal Homepage Current Benefits Summary                                                                                                    |
|-----------------------|----------------------------------------------------------------------------------------------------|
| Current<br>Find ar    | Benefits Summary<br>Existing Value                                                                                                    |
| ✓ Search<br>Enter any | I Criteria<br>Information you have and click Search. Leave fields blank for a list of all values.                                                                                                    |
| 🔊 Re                  | cent Searches Choose from recent searches                                                                                                    |
|                       | Empl ID begins with 🗸                                                                                                    |
|                       | Benefit Record Number =                                                                                                    |
|                       | Name begins with V                                                                                                    |
|                       | Last Name begins with V                                                                                                    |
|                       | Business Unit begins with v                                                                                                    |
|                       | Department Set ID begins with V Q                                                                                                    |
|                       | Department begins with  Q                                                                                                    |
|                       | Organizational Relationship = v v                                                                                                    |
|                       | Alternate Character Name begins with v                                                                                                    |
|                       | Case Sensitive                                                                                                    |
|                       | Search Clear                                                                                                    |
|                       |                                                                                                    |
|                       | For more information pertaining to the Cardinal HCM Search pages, refer to the Job Aid titled "Overview of the Cardinal HCM Search Pages". This Job Aid is located on the Cardinal Website in <b>Job Aids</b> under <b>Learning</b> . |
|                       | Enter the employee's Employee ID in the <b>Empl ID</b> field.                                                                                                    |
|                       | <b>Note</b> : Users can also search for the applicable employee using the various Name fields i the Employee ID is not known.                                                                                                    |
|                       | Empl ID begins with V                                                                                                    |

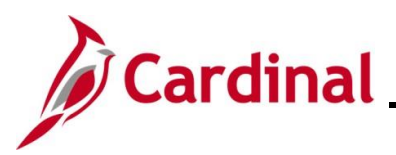

# BN361\_National Medical Support Notice (NMSN) and QMCSO Administration

| Step | Action                          |
|------|---------------------------------|
| 3.   | Click the <b>Search</b> button. |
|      | Clear                           |

The **Current Benefits Summary** page displays for the applicable employee with the **Benefit Enrollment Summary** tab displayed by default.

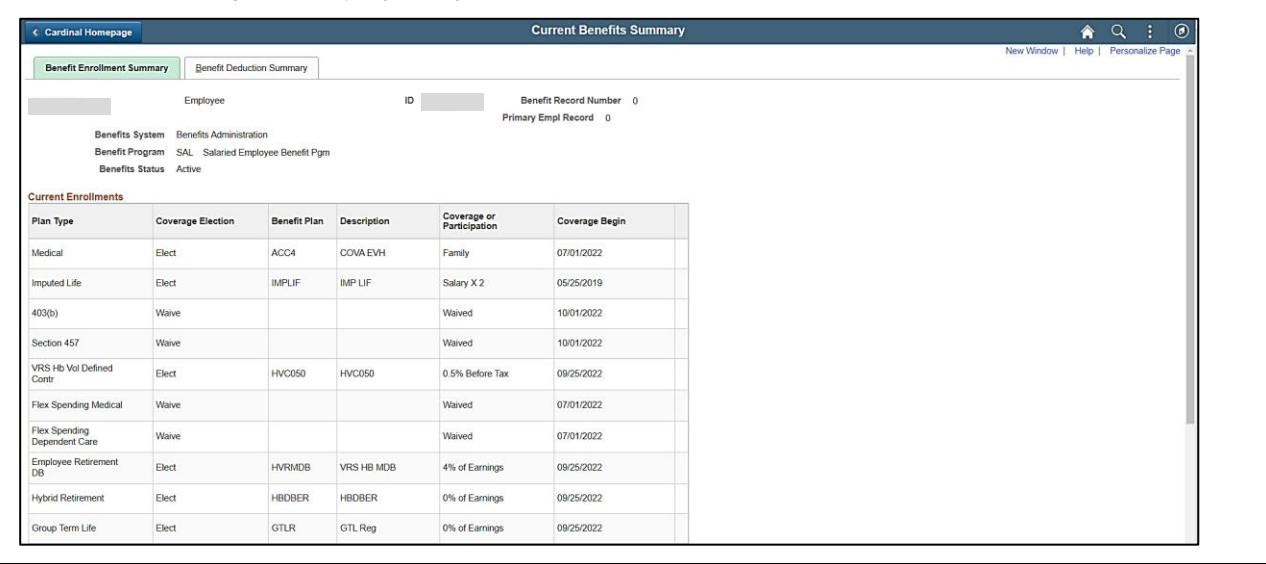

#### 4.

Review the information within the **Current Enrollments** section and reconcile against the benefits enrollment form submitted by the employee to ensure accuracy.

| Current Enrollments             | Current Enrollments |              |             |                              |                |  |  |
|---------------------------------|---------------------|--------------|-------------|------------------------------|----------------|--|--|
| Plan Type                       | Coverage Election   | Benefit Plan | Description | Coverage or<br>Participation | Coverage Begin |  |  |
| Medical                         | Elect               | ACC4         | COVA EVH    | Family                       | 07/01/2022     |  |  |
| Imputed Life                    | Elect               | IMPLIF       | IMP LIF     | Salary X 2                   | 05/25/2019     |  |  |
| 403(b)                          | Waive               |              |             | Waived                       | 10/01/2022     |  |  |
| Section 457                     | Waive               |              |             | Waived                       | 10/01/2022     |  |  |
| VRS Hb Vol Defined<br>Contr     | Elect               | HVC050       | HVC050      | 0.5% Before Tax              | 09/25/2022     |  |  |
| Flex Spending Medical           | Waive               |              |             | Waived                       | 07/01/2022     |  |  |
| Flex Spending<br>Dependent Care | Waive               |              |             | Waived                       | 07/01/2022     |  |  |
| Employee Retirement<br>DB       | Elect               | HVRMDB       | VRS HB MDB  | 4% of Earnings               | 09/25/2022     |  |  |
| Hybrid Retirement               | Elect               | HBDBER       | HBDBER      | 0% of Earnings               | 09/25/2022     |  |  |
| Group Term Life                 | Elect               | GTLR         | GTL Reg     | 0% of Earnings               | 09/25/2022     |  |  |

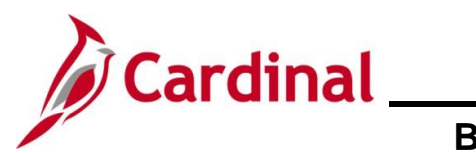

| Step                                               | Action                                                                                                    |  |  |  |  |
|----------------------------------------------------|----------------------------------------------------------------------------------------------------|--|--|--|--|
| İ                                                  | If any data entry errors are identified, refer to the Job Aid titled <b>BN361_Re-opening and</b><br><b>Reprocessing a Benefit Event</b> . This Job Aid is located on the Cardinal website in <b>Job</b><br><b>Aids</b> under Learning. |  |  |  |  |
| 5.                                                 | Click the <b>Benefit Deduction Summary</b> tab.                                                                                                    |  |  |  |  |
|                                                    | Benefit Enrollment Summary Benefit Deduction Summary                                                                                                    |  |  |  |  |
| The <b>Benefit Deduction Summary</b> tab displays. |                                                                                                    |  |  |  |  |

| Cardinal    | l Homepage                                          |                                                    |                                              |                            | Current Benefits Summary |                      |                                |  | <u>ନ</u> ର : ୧                       |  |  |
|-------------|-----------------------------------------------------|----------------------------------------------------|----------------------------------------------|----------------------------|--------------------------|----------------------|--------------------------------|--|--------------------------------------|--|--|
| Benefit E   | nrollment Summa                                     | ary Benefi                                         | t Deduction Summar                           | у                          |                          |                      |                                |  | New Window   Help   Personalize Page |  |  |
| Latest Dedu | Payroll Syste<br>Pay Gro<br>Payroll Stat<br>uctions | Emplo<br>em Payroll for<br>up SM1 Si<br>tus Active | yee<br>North America<br>emimonthly Class (SU | NSAT07)                    | ID                       | Benefi<br>Primary En | Record Number 0<br>pl Record 0 |  |                                      |  |  |
| Plan Type   | Benefit Plan                                        | Dedn Code                                          | Description                                  | Class                      | Coverage<br>Base         | Last<br>Deduction    | Pay Period End                 |  |                                      |  |  |
| 10          | ACC4                                                | CVACRE                                             | COVACARE                                     | Before-Tax                 |                          | 220.00               | 10/24/2022                     |  |                                      |  |  |
|             |                                                     |                                                    |                                              | Nontaxable<br>Benefit      |                          | 929.50               | 10/24/2022                     |  |                                      |  |  |
| 23          | IMPLIF                                              | IMPLIF                                             | Imp Life                                     | Taxable Benefit            | 164000.00                | 26.22                | 10/09/2022                     |  |                                      |  |  |
| 4W          | HVC050                                              | HYBVDC                                             | HYB VDC                                      | Before-Tax                 |                          | 17.06                | 10/24/2022                     |  |                                      |  |  |
|             |                                                     |                                                    |                                              | Nontaxable<br>Btax Benefit |                          | 17.06                | 10/24/2022                     |  |                                      |  |  |
| 70          | HVRMDB                                              | HVRMDB                                             | HVRMDB                                       | Before-Tax                 | 3412.50                  | 136.50               | 10/24/2022                     |  |                                      |  |  |
|             |                                                     |                                                    |                                              | Nontaxable<br>Benefit      | 3412.50                  | 459.32               | 10/24/2022                     |  |                                      |  |  |
| 7V          | HBDBER                                              | HBDBER                                             | HYB Rtmt                                     | Nontaxable<br>Benefit      | 442.26                   | 442.26               | 10/24/2022                     |  |                                      |  |  |
| 7W          | GTLR                                                | GRPLFR                                             | Grp Life                                     | Nontaxable<br>Benefit      | 3412.50                  | 45.73                | 10/24/2022                     |  |                                      |  |  |
| 78          | RTCRDR                                              | RETHCR                                             | Ret Hith                                     | Nontaxable                 | 3412.50                  | 38.22                | 10/24/2022                     |  |                                      |  |  |

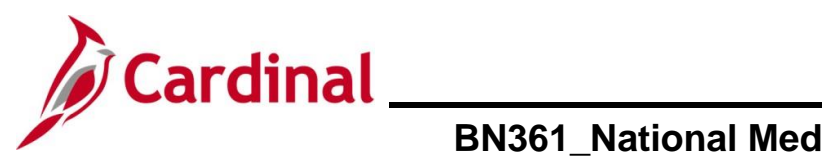

| Step | Action                                                                                                    | ۱                                        |           |             |                            |                  |                   |                |   |  |  |  |  |
|------|----------------------------------------------------------------------------------------------------|------------------------------------------|-----------|-------------|----------------------------|------------------|-------------------|----------------|---|--|--|--|--|
| 6.   | 6. Review the employee's pay group, payroll status, and deductions information to e accuracy. If any issues are identified, coordinate corrective action with an Agence Administrator and/or an Agency Payroll Administrator. |                                          |           |             |                            |                  |                   |                |   |  |  |  |  |
|      |                                                                                                    | Payroll System Payroll for North America |           |             |                            |                  |                   |                |   |  |  |  |  |
|      | Pay Group SM1 Semimonthly Class (SUNSAT07) Pavroll Status Active                                                                                                    |                                          |           |             |                            |                  |                   |                |   |  |  |  |  |
|      | Latest Ded                                                                                                    | uctions                                  |           |             |                            |                  |                   |                |   |  |  |  |  |
|      | Plan Type                                                                                                    | Benefit Plan                             | Dedn Code | Description | Class                      | Coverage<br>Base | Last<br>Deduction | Pay Period End |   |  |  |  |  |
|      | 10                                                                                                    | ACC4                                     | CVACRE    | COVACARE    | Before-Tax                 |                  | 220.00            | 10/24/2022     |   |  |  |  |  |
|      |                                                                                                    |                                          |           |             | Nontaxable<br>Benefit      |                  | 929.50            | 10/24/2022     |   |  |  |  |  |
|      | 23                                                                                                    | IMPLIF                                   | IMPLIF    | Imp Life    | Taxable Benefit            | 164000.00        | 26.22             | 10/09/2022     |   |  |  |  |  |
|      | 4W                                                                                                    | HVC050                                   | HYBVDC    | HYB VDC     | Before-Tax                 |                  | 17.06             | 10/24/2022     |   |  |  |  |  |
|      |                                                                                                    |                                          |           |             | Nontaxable<br>Btax Benefit |                  | 17.06             | 10/24/2022     |   |  |  |  |  |
|      | 70                                                                                                    | HVRMDB                                   | HVRMDB    | HVRMDB      | Before-Tax                 | 3412.50          | 136.50            | 10/24/2022     |   |  |  |  |  |
|      |                                                                                                    |                                          |           |             | Nontaxable<br>Benefit      | 3412.50          | 459.32            | 10/24/2022     |   |  |  |  |  |
|      | 7V                                                                                                    | HBDBER                                   | HBDBER    | HYB Rtmt    | Nontaxable<br>Benefit      | 442.26           | 442.26            | 10/24/2022     |   |  |  |  |  |
|      | 7W                                                                                                    | GTLR                                     | GRPLFR    | Grp Life    | Nontaxable<br>Benefit      | 3412.50          | 45.73             | 10/24/2022     |   |  |  |  |  |
|      | 7X                                                                                                    | RTCRDR                                   | RETHCR    | Ret Hith    | Nontaxable<br>Benefit      | 3412.50          | 38.22             | 10/24/2022     | ] |  |  |  |  |

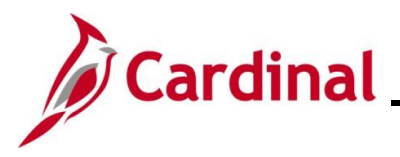

### BN361\_National Medical Support Notice (NMSN) and QMCSO Administration

#### **Viewing/Printing a Confirmation Statement**

After completing the benefits enrollment change, the employee should receive an email with their Confirmation Statement after the next Benefits Administration process runs. However, if the employee does not have an email defined in Cardinal yet, or did not receive the email, the Agency BA can follow the steps in this section to view and print a Confirmation Statement for the employee.

| Ste                       | ep                                                                                                    | Action                                                                                                    |  |  |  |  |
|---------------------------|----------------------------------------------------------------------------------------------------|----------------------------------------------------------------------------------------------------|--|--|--|--|
| 1.                        | 1. Access the <b>Current Benefits Summary</b> page using the following navigation path<br>Benefits Administrator Tile > Review Employee Benefits > Review Employee<br>Statements |                                                                                                    |  |  |  |  |
| The F                     | Revie                                                                                                    | w Employee Statements Search page displays.                                                                                                    |  |  |  |  |
|                           |                                                                                                    | Benefits Administrator                                                                                                    |  |  |  |  |
|                           | Review E                                                                                                    | Imployee Statements  ptions  Employee ID (begins with) Empl Record = Name (begins with) Last Name (begins with) Search Clear                                          |  |  |  |  |
| 2.                        |                                                                                                    | Enter the employee's Employee ID in the <b>Employee ID</b> field.<br><b>Note</b> : Users can also search for the applicable employee using the various Name fields if |  |  |  |  |
|                           |                                                                                                    | the Employee ID is not known.                                                                                                    |  |  |  |  |
| Employee ID (begins with) |                                                                                                    | Employee ID (begins with)                                                                                                    |  |  |  |  |
| 3.                        |                                                                                                    | Click the <b>Search</b> button.                                                                                                    |  |  |  |  |
|                           |                                                                                                    | Search Clear                                                                                                    |  |  |  |  |

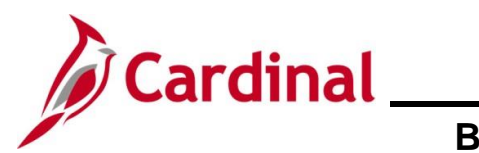

| Step           | Actio                                                                                        | n                                          |                   |                               |                               |                        |              |     |
|----------------|----------------------------------------------------------------------------------------------|--------------------------------------------|-------------------|-------------------------------|-------------------------------|------------------------|--------------|-----|
| The pag        | The page refreshes with the search results displayed in the <b>Select Employees</b> section. |                                            |                   |                               |                               |                        |              |     |
|                |                                                                                              |                                            | Benefits Admi     | nistrator                     |                               |                        | <b>A</b> : 0 |     |
| Rev            | iew Employee Sta                                                                             | tements                                    |                   |                               |                               |                        |              |     |
| ▼ Se           | arch Options                                                                                 | - · · · · · · · · · · · · · · · · · · ·    |                   |                               |                               |                        | _            |     |
|                |                                                                                              | Employee ID (begins with)<br>Empl Record = |                   |                               |                               |                        |              |     |
|                |                                                                                              | Name (begins with)                         |                   |                               |                               |                        |              |     |
|                |                                                                                              | Last Name (begins with)                    |                   |                               |                               |                        |              |     |
|                |                                                                                              |                                            | Search Clear      |                               |                               |                        |              |     |
| Selec          | ct Employees                                                                                 |                                            |                   |                               |                               | 1rc                    | we           |     |
|                | Name / Title                                                                                 |                                            |                   | Employee ID                   | Empl Record                   |                        |              |     |
|                | Environmental Speci                                                                          | alist I                                    |                   | 00015478700                   | 0                             | >                      |              |     |
|                |                                                                                              |                                            |                   |                               |                               |                        |              |     |
|                |                                                                                              | on.<br>bloyees<br>ame / Title              |                   | Employee                      |                               | Empl Record            |              | row |
|                |                                                                                              |                                            |                   |                               |                               | 0                      |              | >   |
|                | E                                                                                            | nvironmental Specialist I                  |                   |                               |                               |                        |              |     |
| The <b>Rev</b> | view Emp                                                                                     | loyee Stateme                              | <b>nts</b> page d | isplays for the s             | selected emp                  | oloyee.                |              |     |
|                |                                                                                              |                                            | Benefits Adm      | nistrator                     |                               |                        | <b>A</b> : 🔊 |     |
| Enviro         | onmental Specialist I<br>m to Select Employee                                                |                                            |                   | в                             | Person ID<br>Benefit Record 0 |                        |              |     |
| Revi           | iew Employee Sta                                                                             | tements                                    |                   |                               |                               |                        |              |     |
|                | Statement Type 2 rows                                                                        |                                            |                   |                               |                               |                        |              |     |
| <b>T</b>       |                                                                                              |                                            |                   |                               |                               |                        |              |     |
| Even           | 1/2022                                                                                       | 06/01/2022 10:08:19PM                      | Seq               | Open Enrollment May 2022 COVA |                               | Statement Type         |              |     |
| 07/0           | 1/2022                                                                                       | 05/10/2022 8:08:18PM                       | 0                 | Open Enrollment May 2022 COVA |                               | Confirmation Statement |              |     |
|                |                                                                                              |                                            | ·                 | _,                            |                               |                        |              |     |
| 5.             | Click                                                                                        | the <b>Statement</b>                       | <b>Type</b> dropo | lown button and               | d select "Co                  | nfirmation Stat        | tement".     |     |

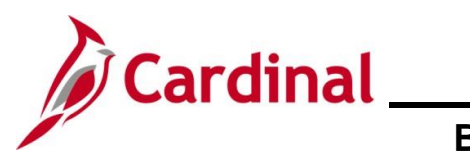

| Ste          | эр                                      | Action                                                                                                    |                                                                              |                                                                                                |                                                                                  |                             |  |
|--------------|-----------------------------------------|----------------------------------------------------------------------------------------------------|------------------------------------------------------------------------------|------------------------------------------------------------------------------------------------|----------------------------------------------------------------------------------|-----------------------------|--|
| The p        | The page refreshes.                     |                                                                                                    |                                                                              |                                                                                                |                                                                                  |                             |  |
|              |                                         |                                                                                                    | Benefits Admi                                                                | nistrator                                                                                      |                                                                                  | <b>A</b> : <b>Ø</b>         |  |
|              |                                         |                                                                                                    |                                                                              | Perso                                                                                          | on ID                                                                            |                             |  |
|              | Environmenta<br>Return to Se            | Specialist I<br>lect Employee                                                                                                    |                                                                              | Benefit Re                                                                                     | ecord 0                                                                          |                             |  |
|              | Review E                                | mployee Statements                                                                                                    |                                                                              |                                                                                                |                                                                                  |                             |  |
|              |                                         | Statement                                                                                                    | Type Confirmation Statemer                                                   | nt 🗸                                                                                           |                                                                                  | 3                           |  |
|              | T                                       |                                                                                                    |                                                                              |                                                                                                |                                                                                  | 2 Tows                      |  |
|              | Event Date                              | Issue Date                                                                                                    | Seq                                                                          | Enrollment Event                                                                               | Statement Type                                                                   |                             |  |
|              | 07/01/2022                              | 06/01/2022 10:08:19PM                                                                                                    | 2                                                                            | Open Enrollment May 2022 COVA                                                                  | Confirmation Statement                                                           | >                           |  |
|              | 07/01/2022                              | 05/10/2022 8:08:18PM                                                                                                    | 0                                                                            | Open Enrollment May 2022 COVA                                                                  | Confirmation Statement                                                           | >                           |  |
| l l          |                                         |                                                                                                    |                                                                              |                                                                                                |                                                                                  |                             |  |
|              |                                         | Event Date Issue Date                                                                                                    | -                                                                            | Seq Enrollment Event                                                                           | Statement Type                                                                   |                             |  |
|              |                                         | 07/01/2022 06/01/2022 10:08:19PM                                                                                                    | 1                                                                            | 2 Open Enrollment May 2022 COVA                                                                | Confirmation Statement                                                           | >                           |  |
|              |                                         | 07/01/2022 05/10/2022 8:08:18PM                                                                                                    |                                                                              | 0 Open Enrollment May 2022 COVA                                                                | Confirmation Statement                                                           | >                           |  |
| The <b>E</b> | Benef                                   | i <b>ts Statement</b> page d                                                                                                    | isplays for t                                                                | he applicable Bene                                                                             | efit Event.                                                                      |                             |  |
|              |                                         | Statement Tune Confirmation Statement                                                                                                    |                                                                              | Benefits Statement                                                                             | 01/4                                                                             | ×                           |  |
|              | Sta                                     | tement Issue Date 06/01/2022 10:08PM                                                                                                    |                                                                              | Description Open Enrolment May 2022 CC                                                         | UVA                                                                              | Print View                  |  |
|              | This statement of<br>until the next Ber | onfirms your Open Enrollment May 2022 COVA benefit selections and p<br>efits Open Enrollment or you experience a change in family status or e | ay period costs, dependent informati<br>mployment situation. Please keep the | on, and beneficiary information. If an error has been made in<br>a statement for your records. | recording your elections, please contact your benefits administrator. These cove | rages will remain in effect |  |
|              | Statement Sec                           | tions                                                                                                    |                                                                              |                                                                                                |                                                                                  |                             |  |
|              | Expand All                              |                                                                                                    |                                                                              |                                                                                                |                                                                                  |                             |  |
|              | Cost Summar                             | y                                                                                                    |                                                                              |                                                                                                |                                                                                  |                             |  |
|              | Election Sum                            | mary                                                                                                    |                                                                              |                                                                                                |                                                                                  |                             |  |
|              | Dependents a                            | nd Beneficiaries                                                                                                    |                                                                              |                                                                                                |                                                                                  |                             |  |
|              | Dependent Er                            | nollments                                                                                                    |                                                                              |                                                                                                |                                                                                  |                             |  |
| l            | Investment A                            | locations                                                                                                    |                                                                              |                                                                                                |                                                                                  |                             |  |
| 7            |                                         | Click the Expand All<br>Statement Sections<br>Expand All                                                                                      | button to v                                                                  | iew the detailed inf                                                                           | formation.                                                                       |                             |  |

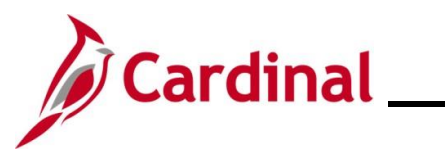

| Step       | Action                                                                                                    |
|------------|----------------------------------------------------------------------------------------------------|
| The page r | efreshes with the sections expanded.                                                                                                    |
|            | Benefits Statement ×                                                                                                    |
|            | Statement Type Confirmation Statement         Description         Open Enrolmment May 2022 COVIA         Print View         *           Statement Tasks Date: (80:1022: 100/024)         Distribution         Framework Tasks Date: (80:1022: 100/044)         Print View         *           Task statement converted tasks: (80:1022: 100/044)         Distribution         Framework Tasks Date: (80:1022: 100/044)         Print View         *           Tasks statement converted tasks: (90:1022: 100/044)         Print View         *         *         *           Tasks statement converted tasks: (90:1022: 100/044)         Print View         *         *         *           Task statement convert May 2022 COVIA         Print View         *         *         *         *           Task statement convert May 2022 COVIA         Print View         *         *         *         *           Task statement convert May 2022 COVIA         Print View         *         *         *         *           Task statement convert May 2022 COVIA         Print View         *         *         *         *         *         *         *           Task statement convert May 2022 COVIA         Print View         *         *         *         *         *         *         *         *         *         *         * </th                                                                                        |
|            | adversion of the second second se |
|            |                                                                                                    |
|            | Your Cost Per Pay Period \$93.00<br>Pull Cost \$110.00<br>Employer Cost \$547.00<br>Under                                                                                                    |
| 8.         | Review the information as needed. Use the vertical scrollbar to scroll down and view all of the information.                                                                                                    |
| 9.         | Click the <b>Print View</b> button.                                                                                                    |

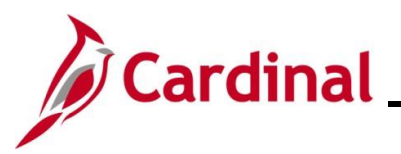

# BN361\_National Medical Support Notice (NMSN) and QMCSO Administration

Step Action The Confirmation Statement opens as a PDF document. If the Confirmation Statement does not display, you may need to allow pop-ups from the website. Cardinal Agriculture & Consumer Sves Salaried Employee Benefit Pam CONFIRMATION OF 2022 ELECTIONS OPEN ENROLLMENT MAY 2022 COVA Statement Issue Date: 06/01/2022 TROY AIKMAN Employee ID: 00015478700 u experience a change in family status or your benefits administrator. Please keep a This statement confirms your recent benefit elections. These coverages w in your employment situation. If an error has been made in recording you cow of this form for your recends. PERSONAL INFORMATION 5334 BEAVER CREEK RD, BRIDGEWATER, VA 22812-338 Male Married 1952-05-15 ELECTION SUMMARY Coverage Category Base EE+Spouse Your Cost Per Pay Period \$ 110.00 are + Prev Dental nding Medical d Par & Spouse dmin Fee \$ -17.00 ted above are ner pay p ad for agencies said by the thly for all others HEALTH DEPENDENTS Date of Birth 09/14/1952 App Dcp Name LUCINDA EYE DEPENDENTS ENROLLMENTS Benefit Option Dependent LUCINDA EYE COVA Care + Prev Dental Save and/or print the document as needed. 10. ± ō ł